# 扫描培训

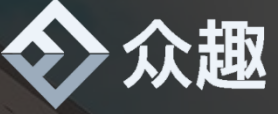

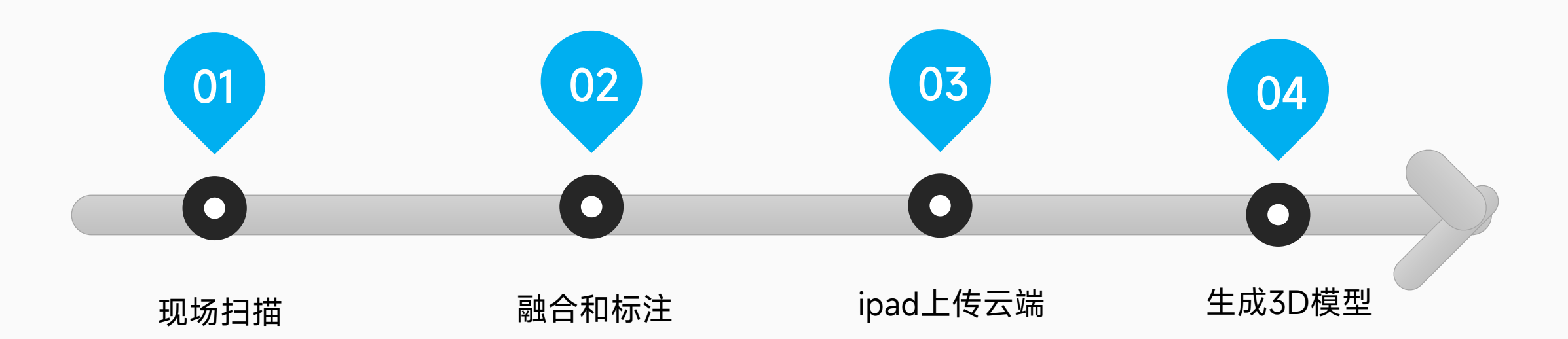

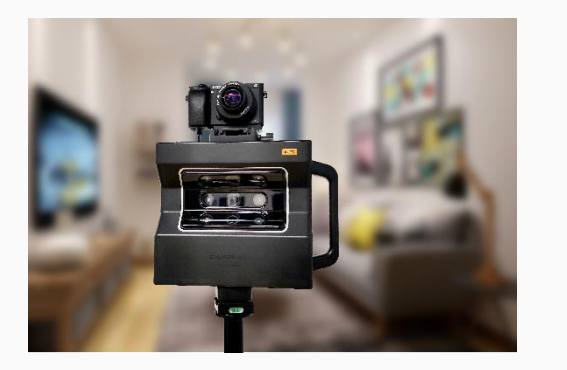

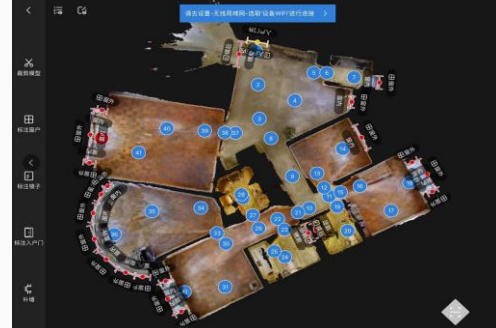

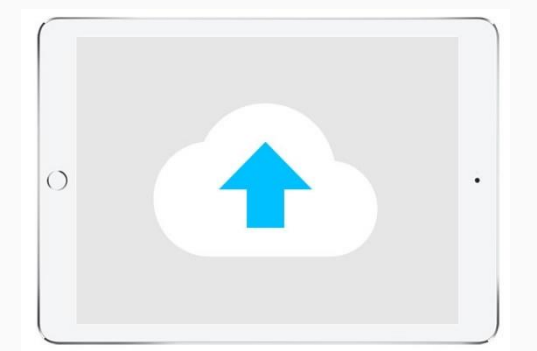

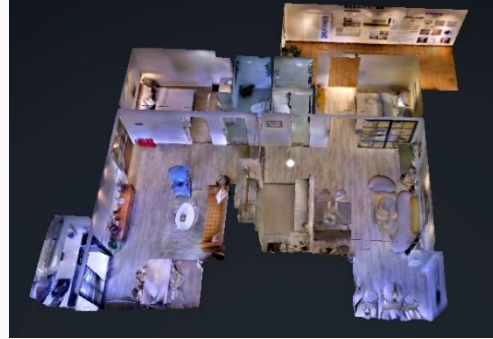

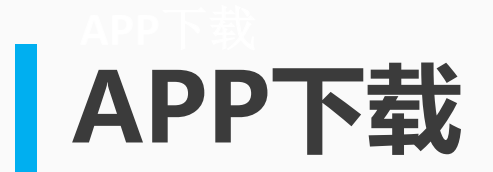

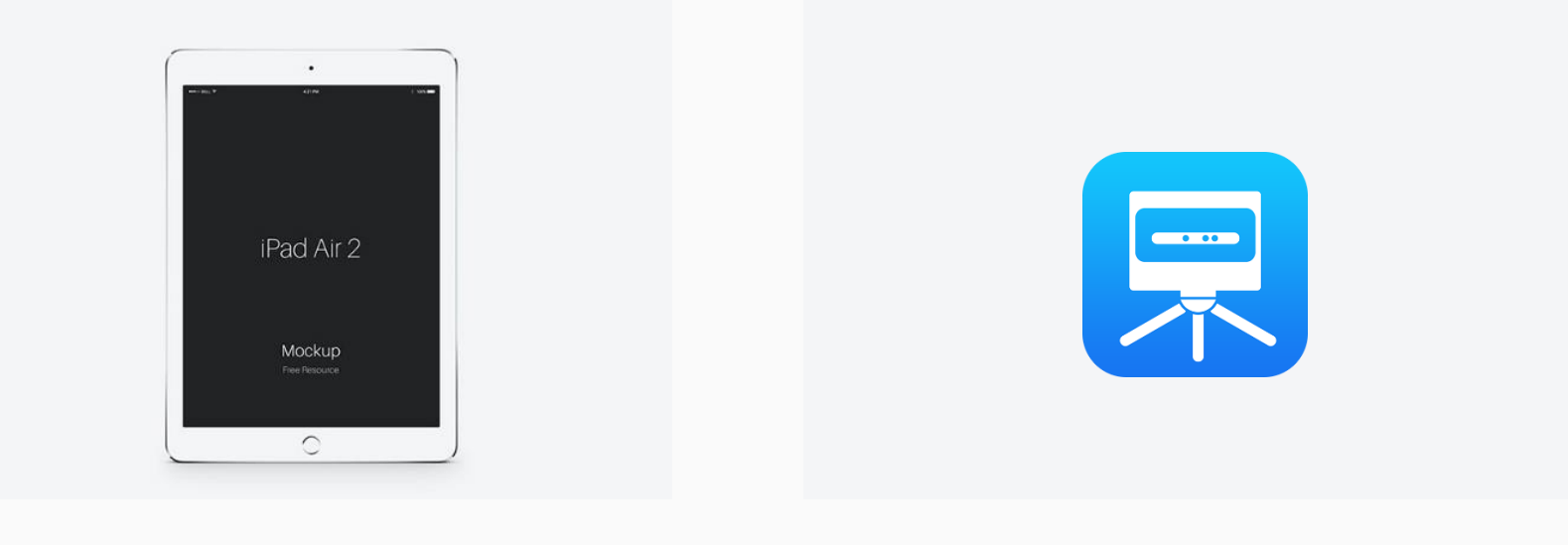

iPad(建议128G)

软件: 3DNest

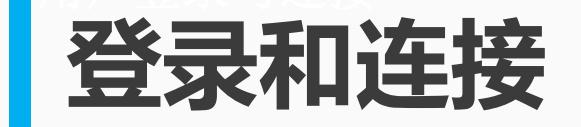

| $\diamond$          | u∏中国电<br>< | iā <del>\$</del><br>i☴ [6] | ►午9106<br>请去设置-无线局域网-选取'设备WiFi'进行连接 > |                    | ● 69% ■ |
|---------------------|------------|----------------------------|---------------------------------------|--------------------|---------|
|                     |            |                            |                                       |                    |         |
|                     |            |                            | 无线局域网                                 | 중 68% ■)           |         |
| 登录                  |            | 无线局域网                      |                                       |                    |         |
| 忘记密码?请通过PC端用户管理系统找回 |            | ✓ N600019A0029             |                                       | ₽ <del>?</del> (i) |         |

输入用户名和密码进行登录

相机WiFi以 N 开头, 密码: 12345678

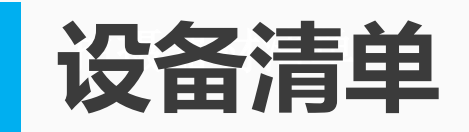

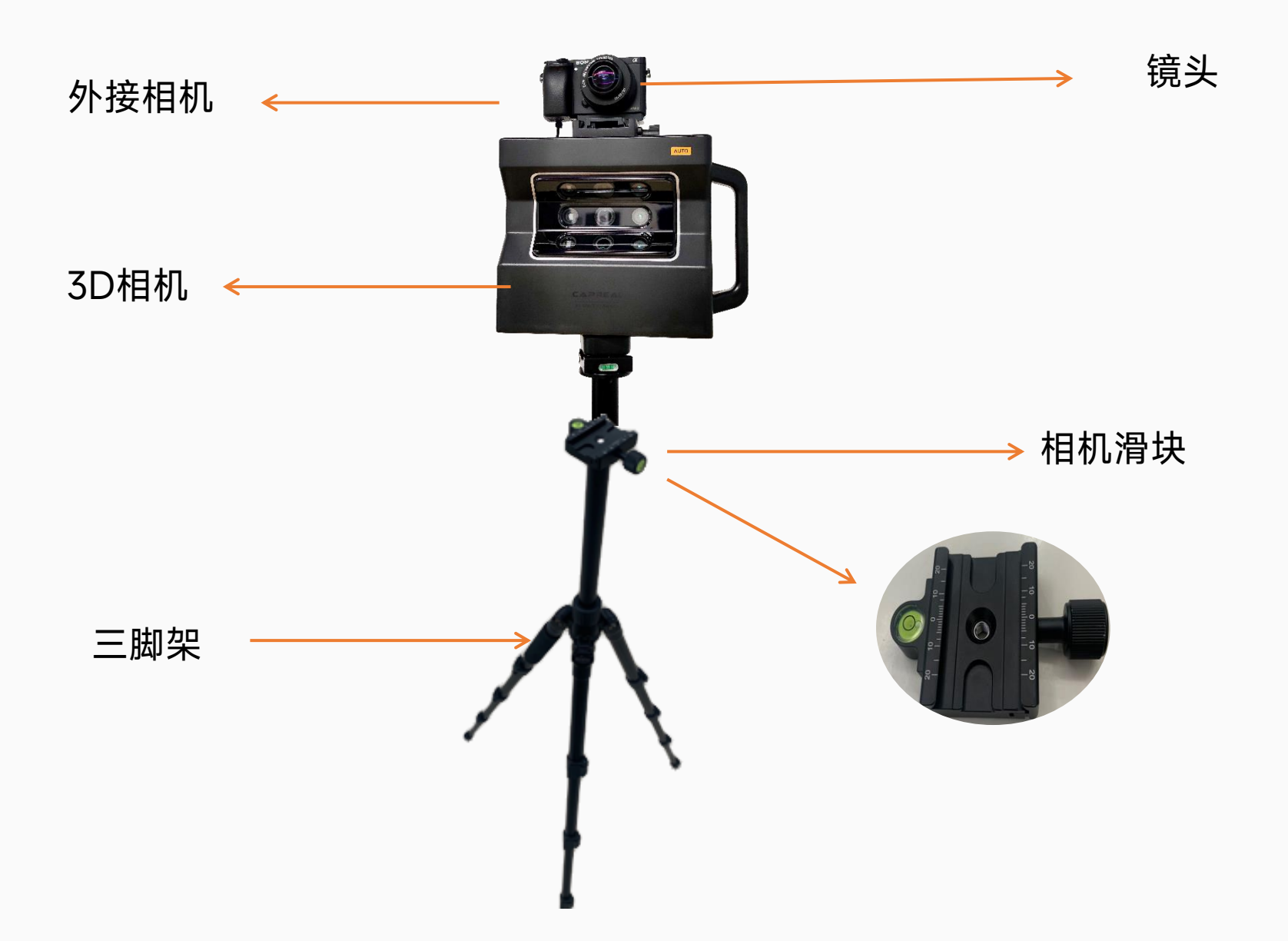

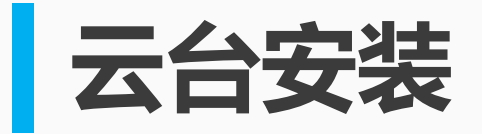

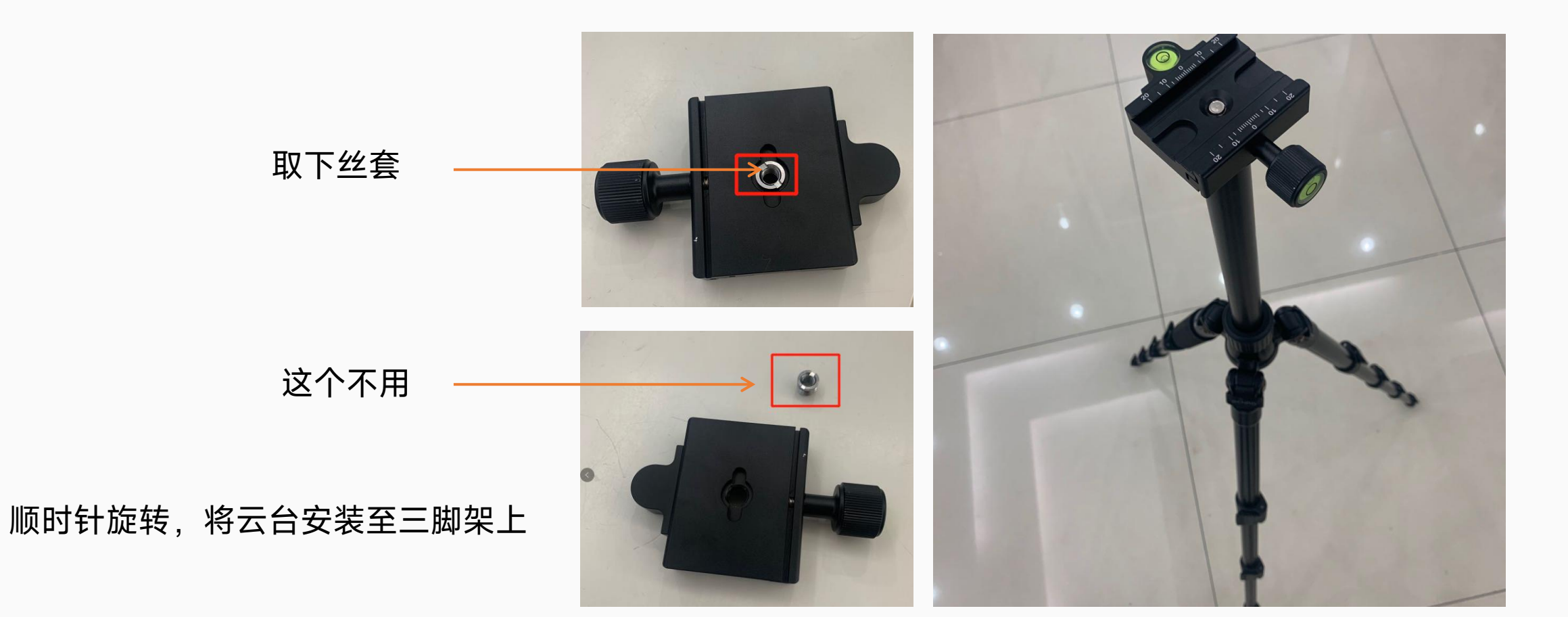

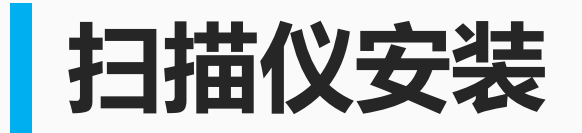

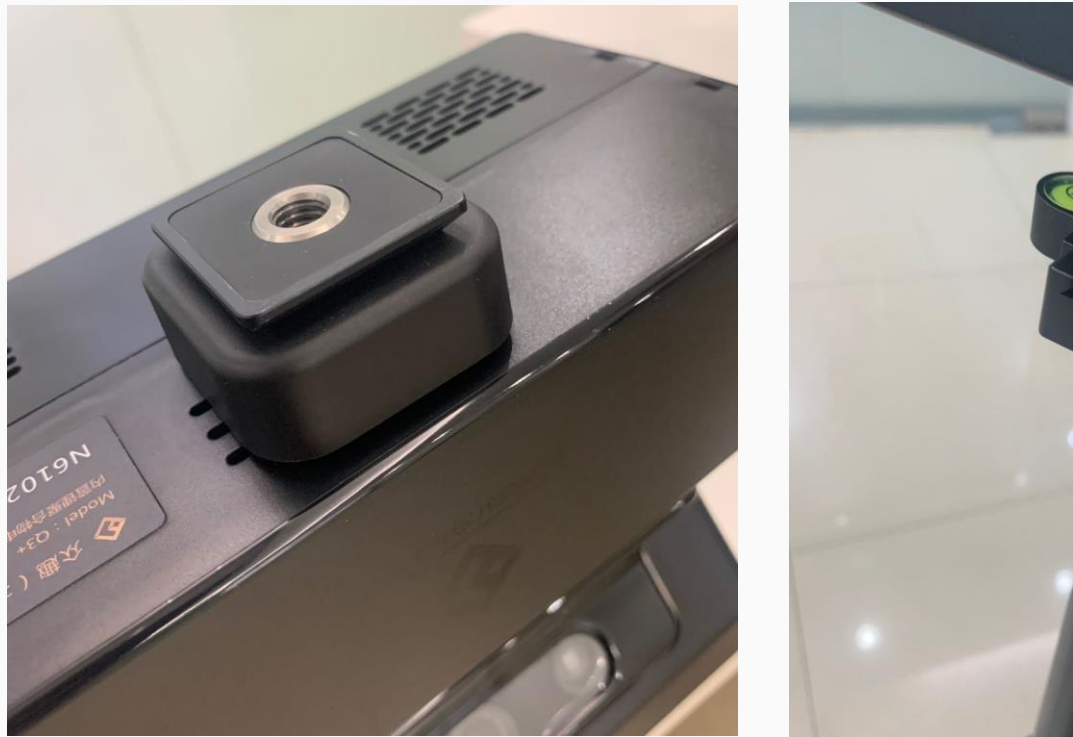

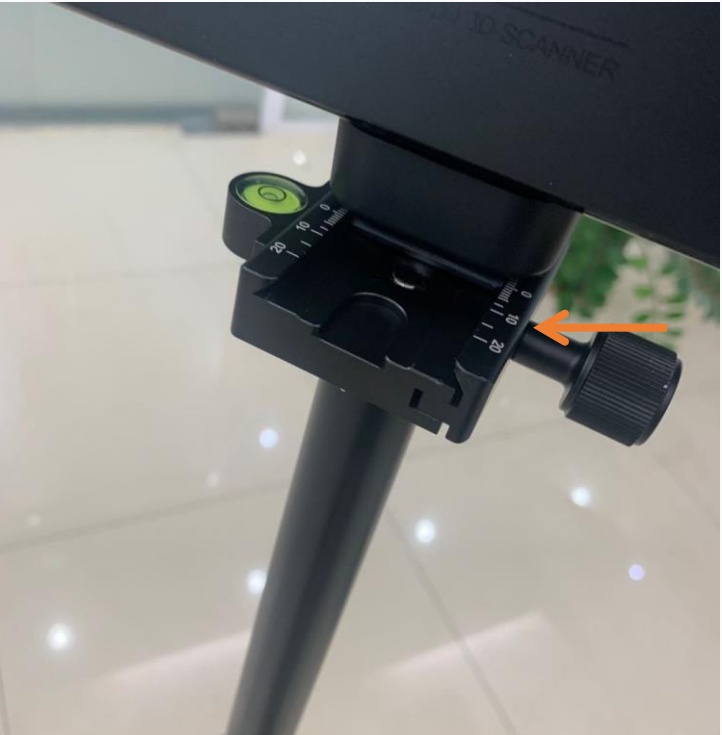

云台松紧拧动后,将扫 描仪滑动至云台中间, 再将云台拧紧即可(拍 摄时需注意查看水平气 泡)

## 按键和指示灯及插口功能

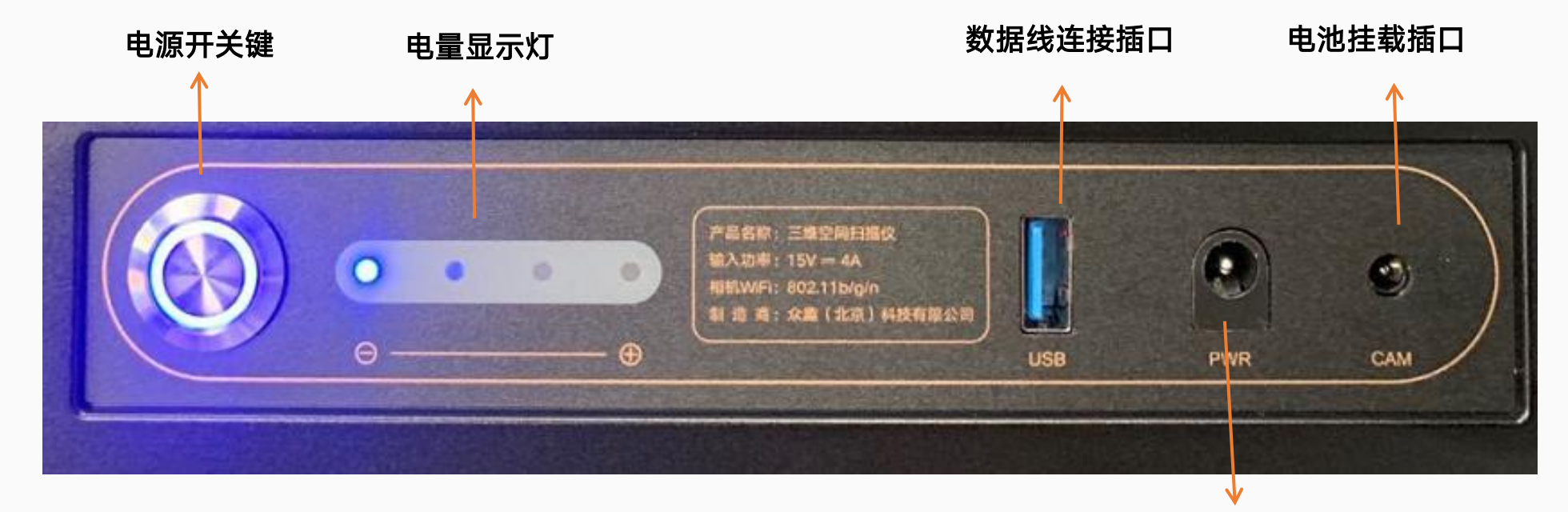

充电插口

#### **电源开关键**:按一下查看电量,长按三秒开机/关机

电量显示灯:满电状态时4个灯全亮。每个灯代表25%的电量数据线连接插口:使用外接相机拍摄时需要链接使用

电池挂载插口:外接可用此插口进行供电使用

充电插口: 充电时长约为4个小时, 可连续拍摄6个小时

#### 微单——索尼 (SONY) α6000L APS-C 参数设置

#### 参数设置清单

#### (\*每次拍摄前请检查相机参数)

| 1  | 调至【A 档】, 光圈优先       |
|----|---------------------|
| 2  | 光圈值【F8】             |
| 3  | 焦距【无穷远】             |
| 4  | ISO 【400】           |
| 5  | DRO/自动 HDR【DRO Lv5】 |
| 6  | 曝光补偿【0.0】           |
| 7  | 飞行模式【开启】            |
| 8  | 人脸捕捉【关闭】            |
| 9  | 纵横比【3:2】            |
| 10 | 创意风格【标准】            |
| 11 | 测光模式【多重】            |
| 12 | 长时曝光降噪【关】           |
| 13 | 高 ISO 降噪【标准】        |
| 14 | 无镜头时释放快门【允许】        |
| 15 | USB 连接【电脑控制】        |
|    |                     |

### 佳能6D2参数

| 拍摄参数设置                                        |
|-----------------------------------------------|
| 1.镜头焦距:8mm                                    |
| 2.镜头模式:MF档(手动对焦)                              |
| 3.镜头对焦距离:(打开屏幕显示,对焦到远处物体,放大后转<br>动对焦环,边缘清晰即可) |
| 4.相机模式:AV档(光圈优先)                              |
| 5.镜头光圈: F10                                   |
| 6.ISO(感光度) : 400                              |
| 7.HDR模式:自动(效果选择:自然)                           |
| 8.照片风格:精致细节3.4.4.1.1.0                        |
| 9.白平衡: AWB(W)(根据现场光线调节)                       |
| 10.测光方式:评价测光                                  |
| 11.高ISO感光度降噪:打开                               |
| 12.曝光补偿:1/3档                                  |
| 13.长宽比:1:1                                    |

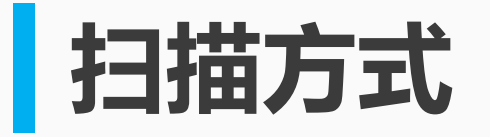

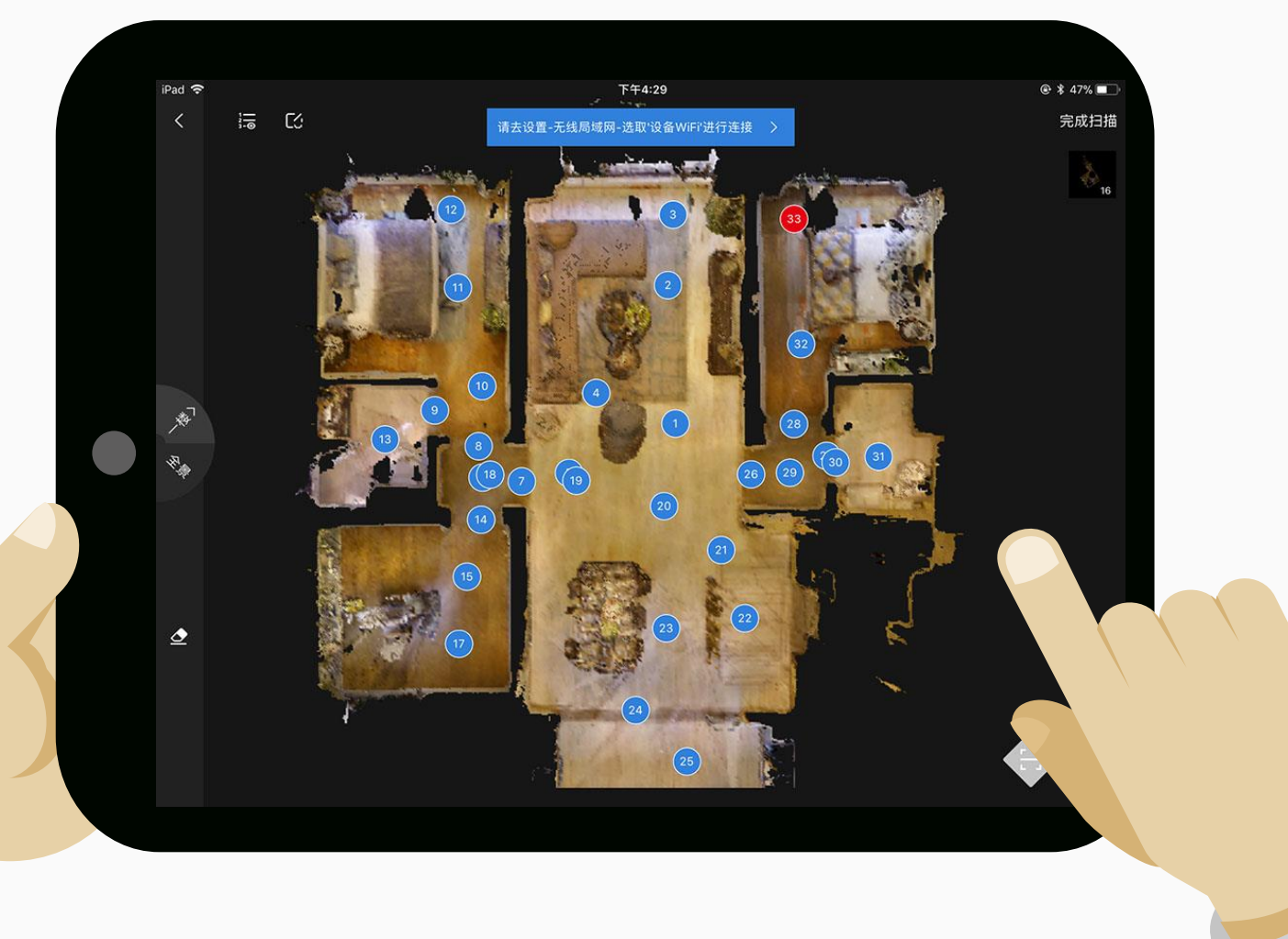

## **扫描即拼图游戏**

## 一个点位即一块<mark>拼图</mark>,我们的任务 是把整个房间拼完整。

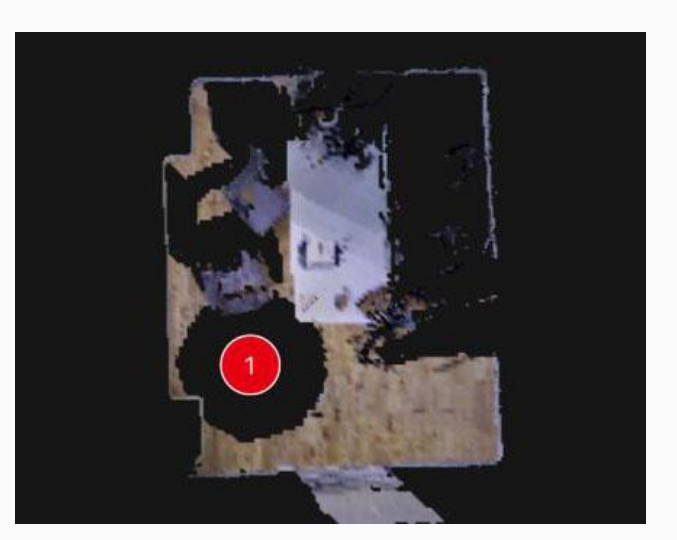

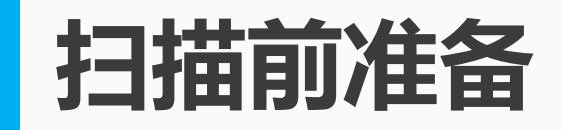

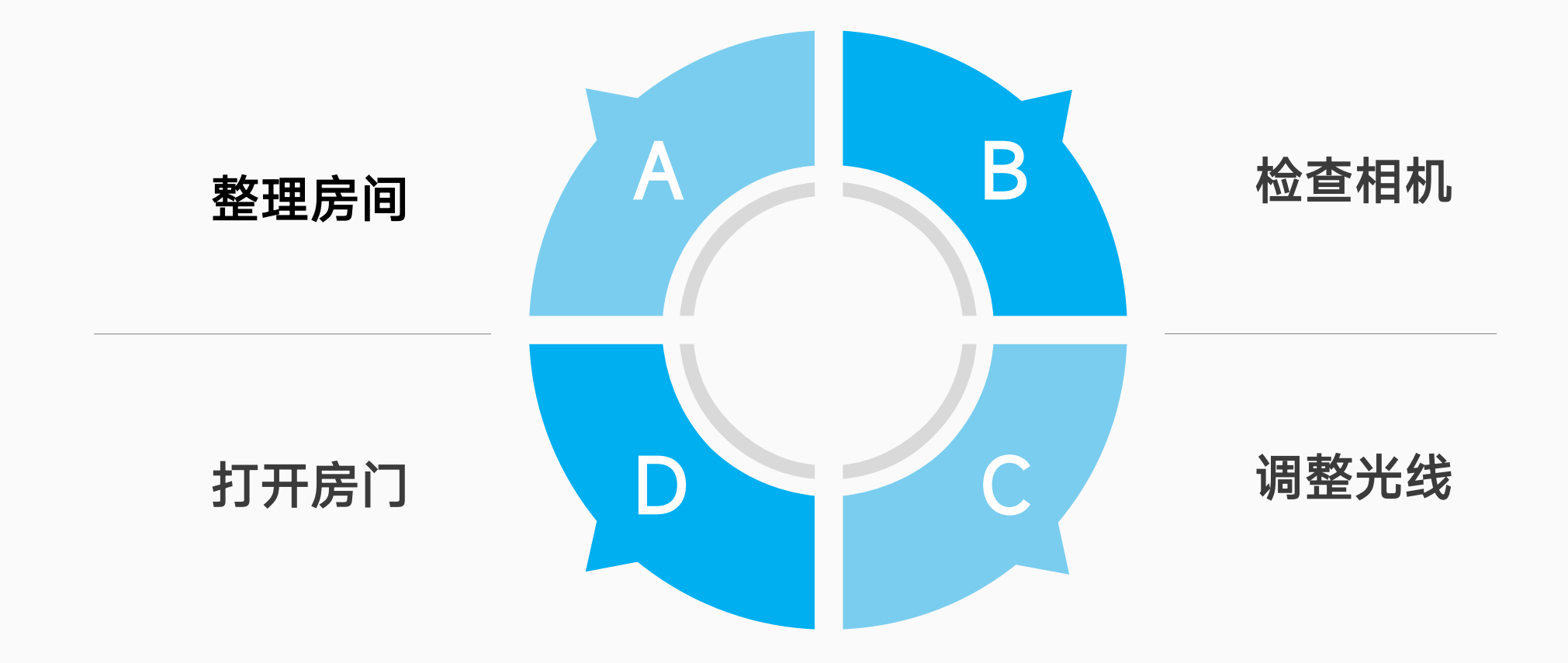

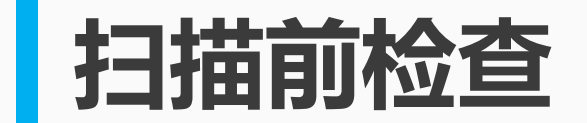

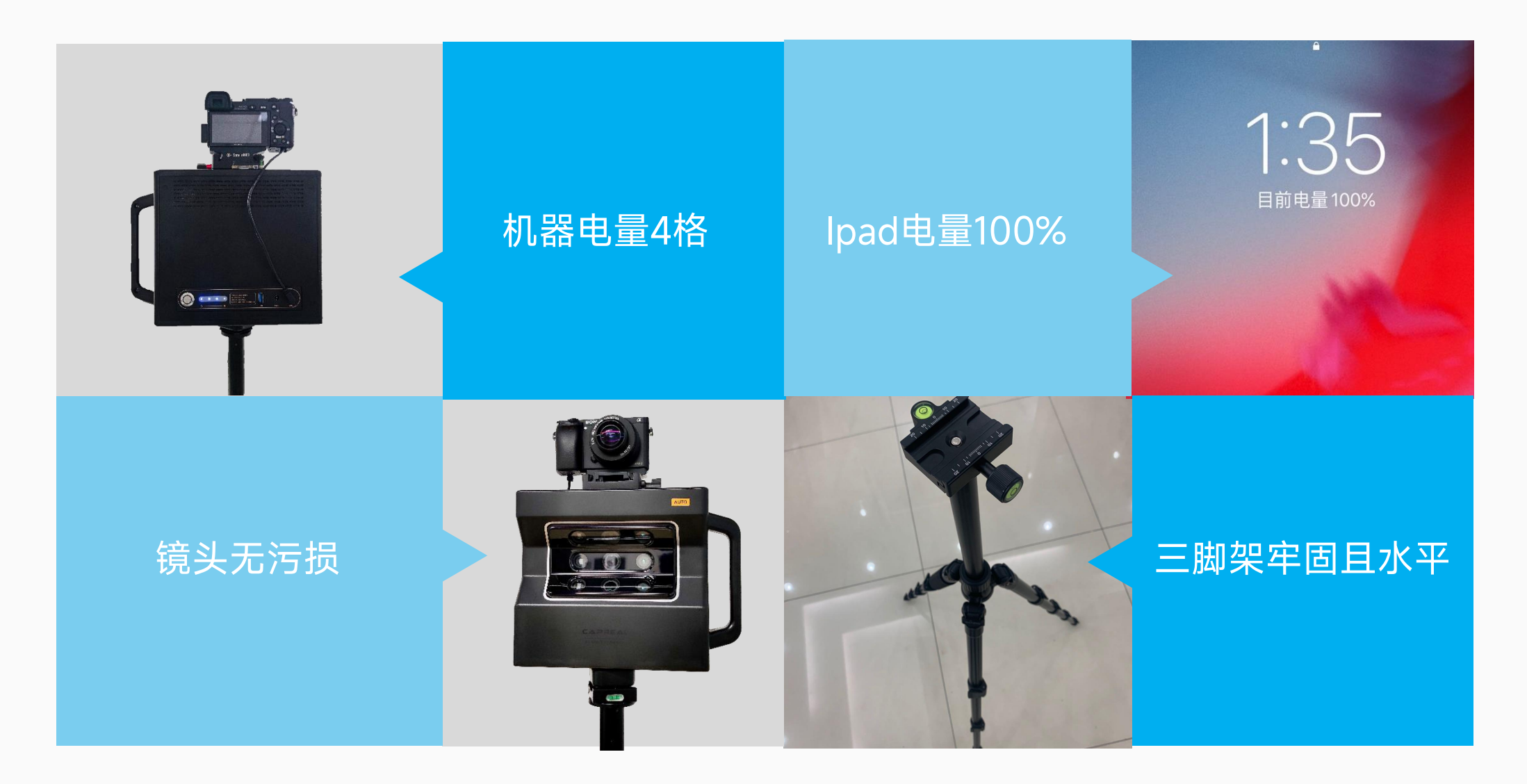

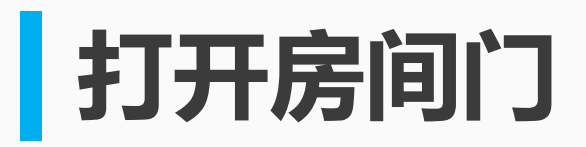

## 打开需要拍摄的空间 门并且关闭入户门。

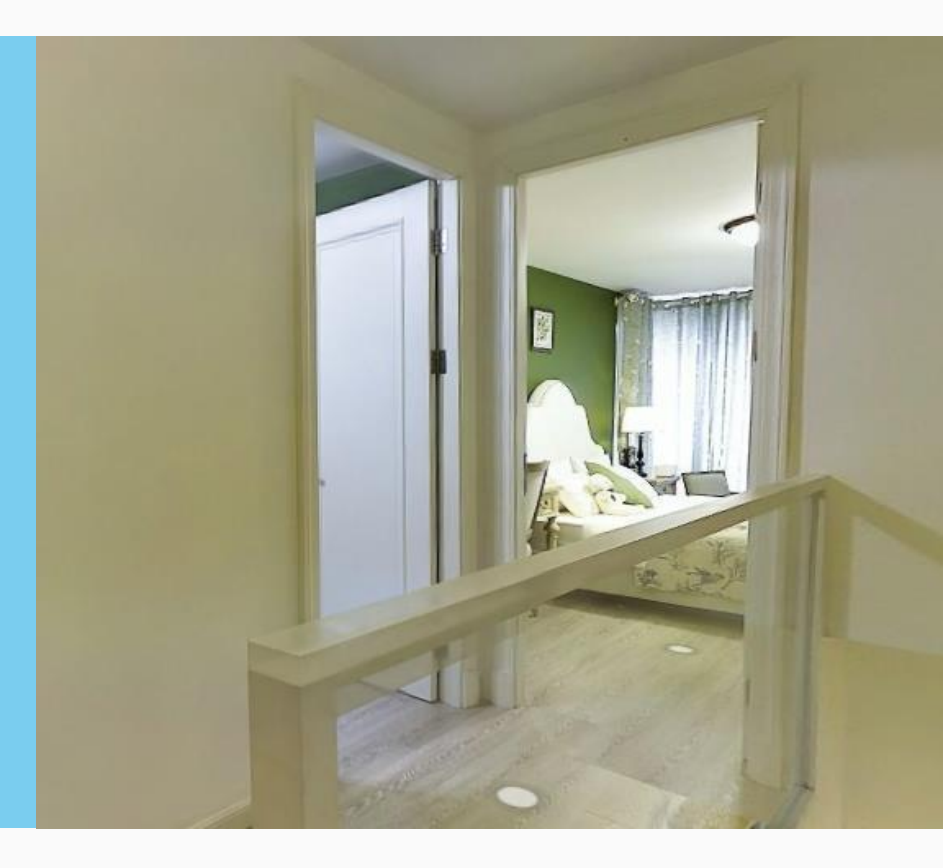

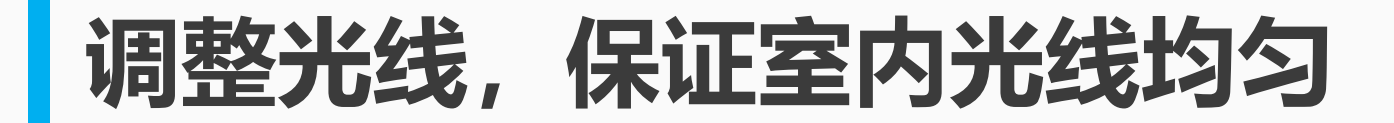

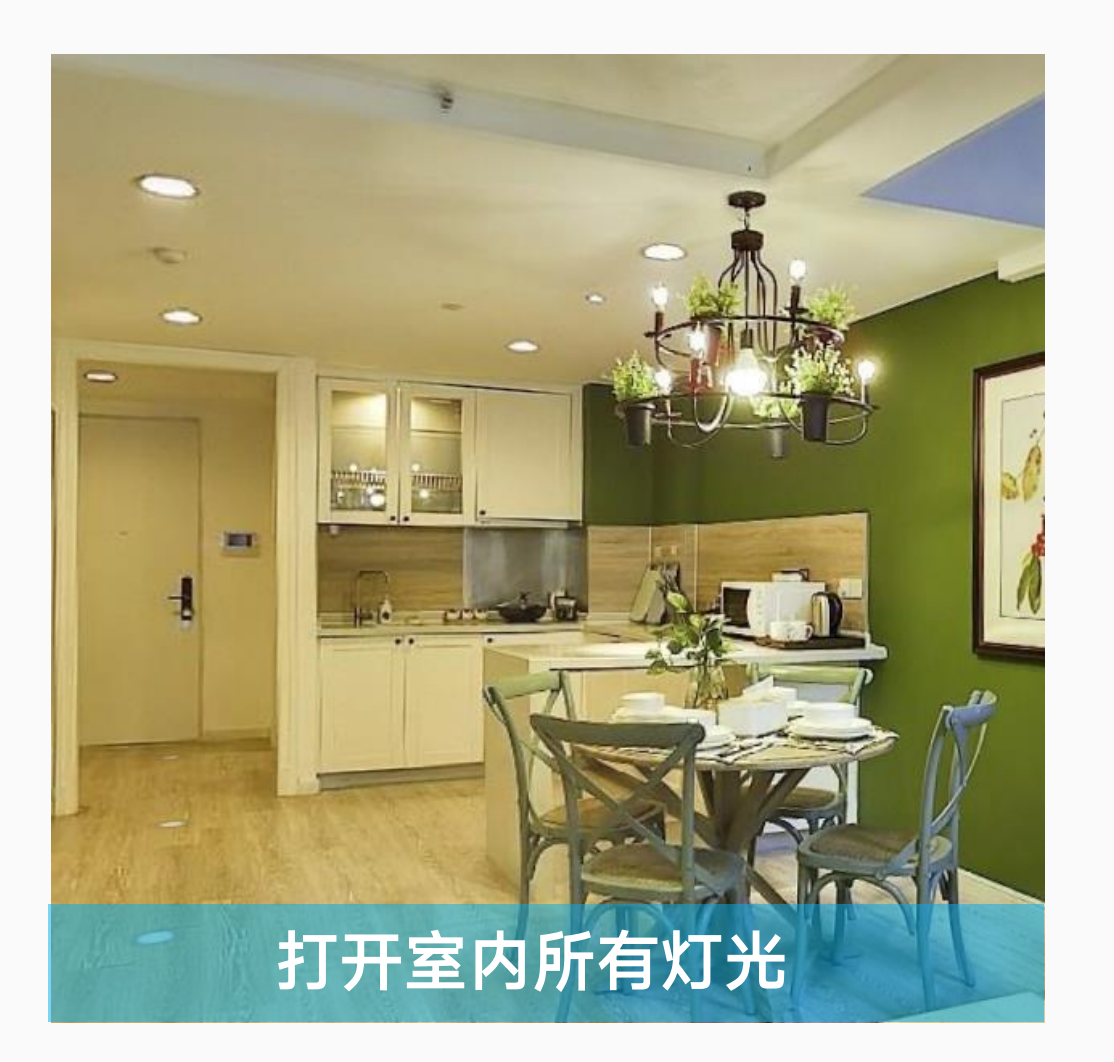

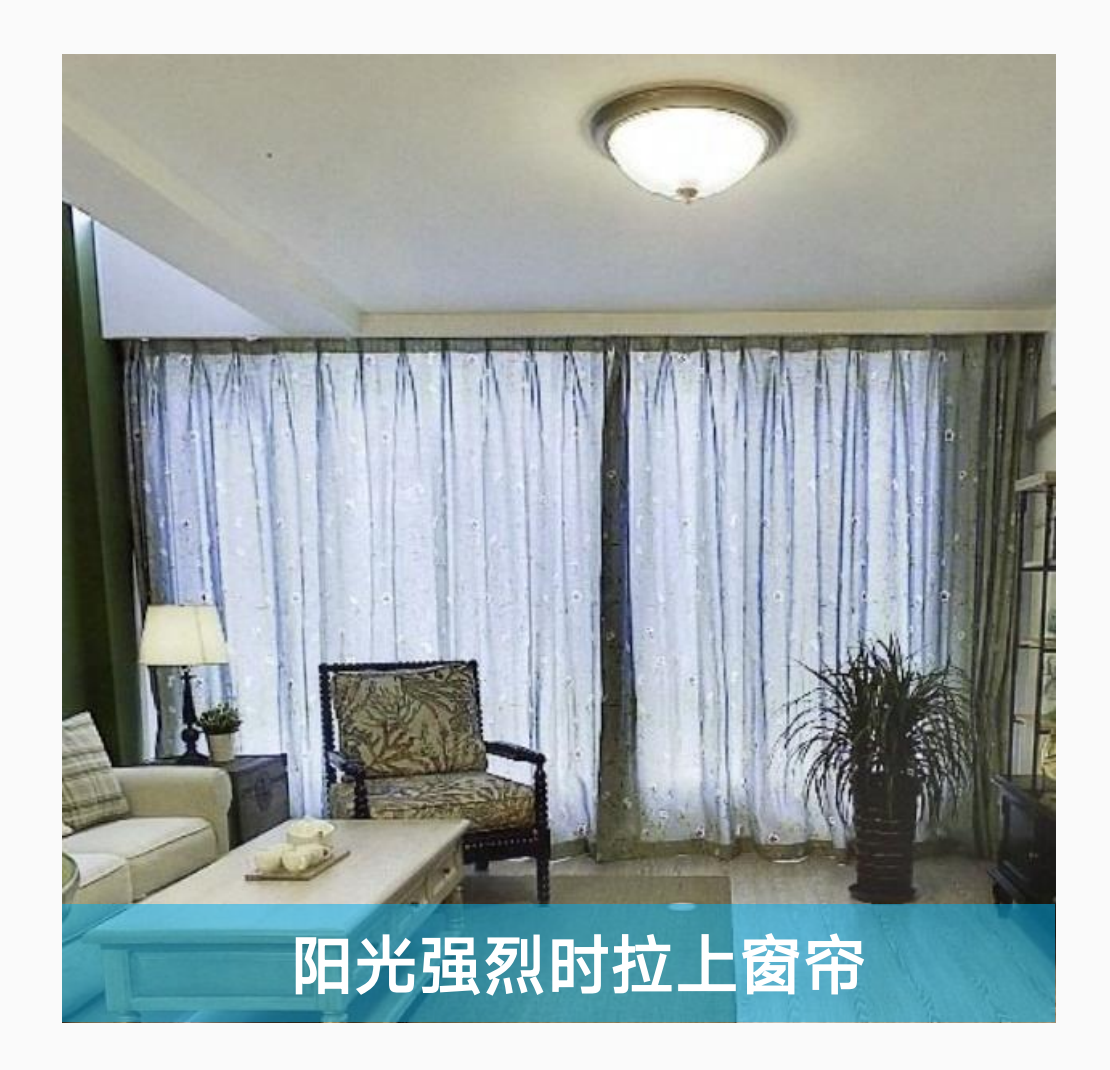

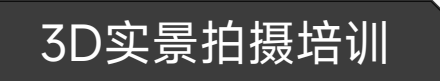

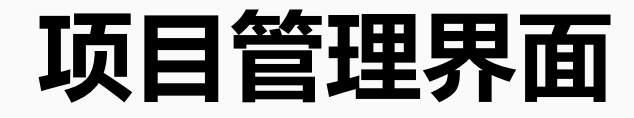

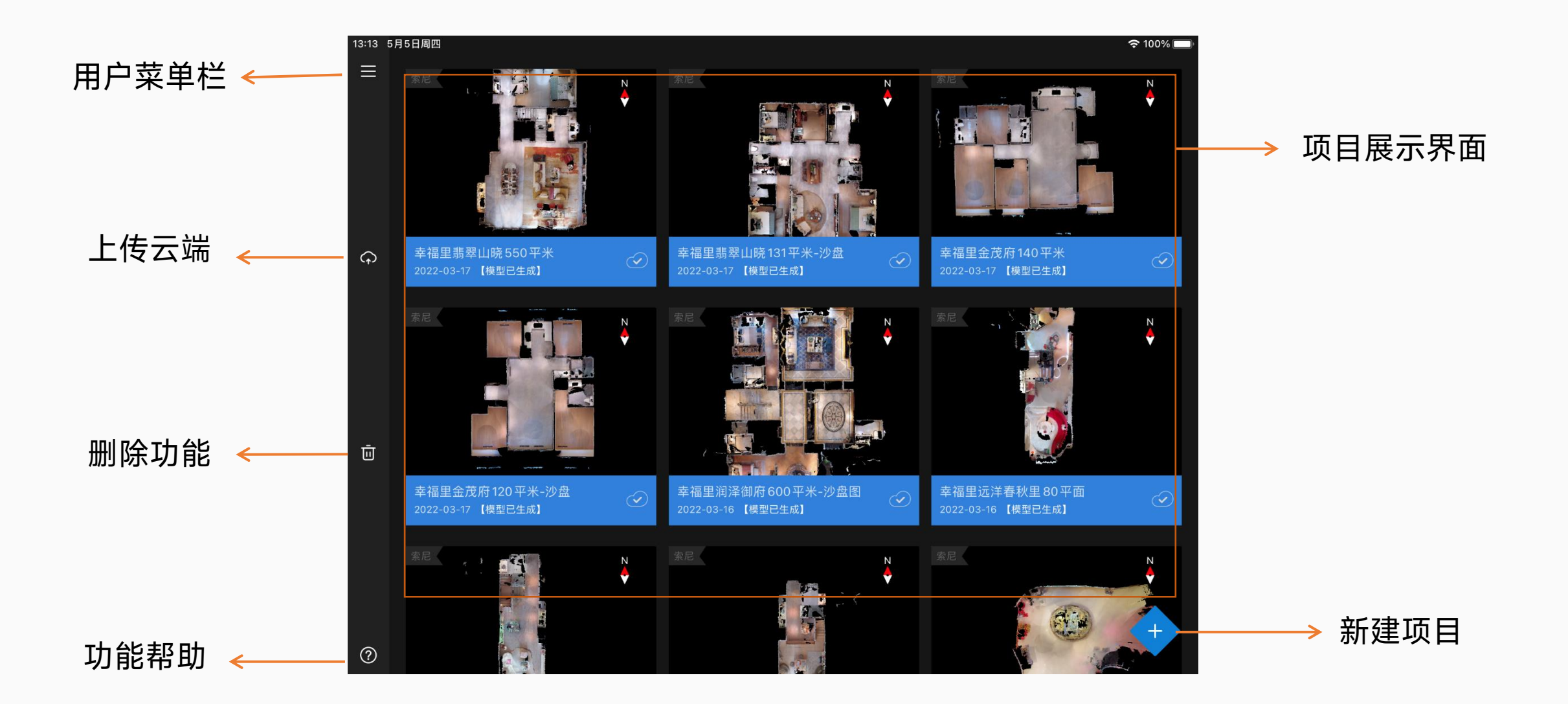

## 3D实景拍摄培训

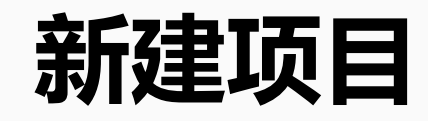

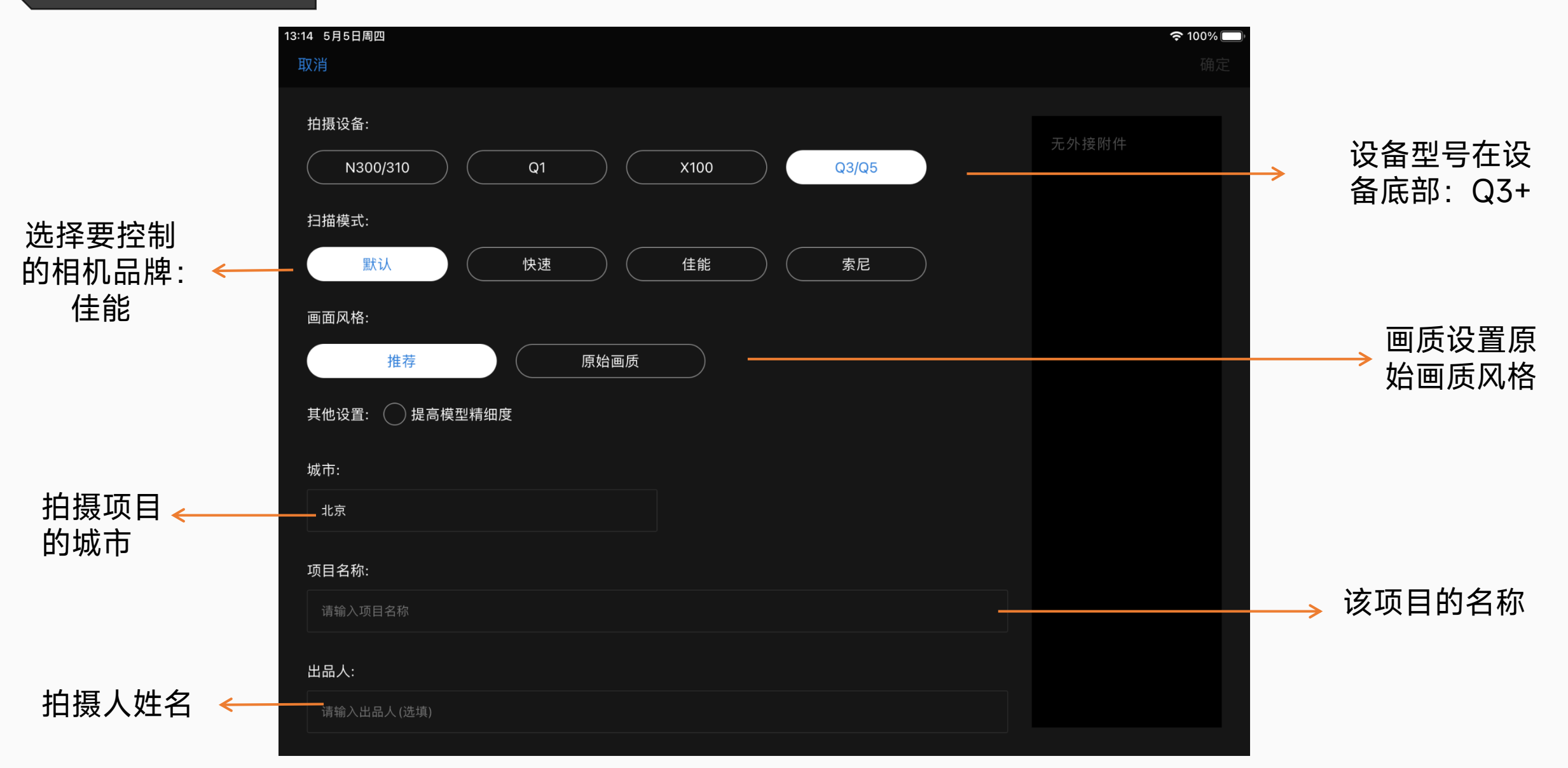

### 扫描界面

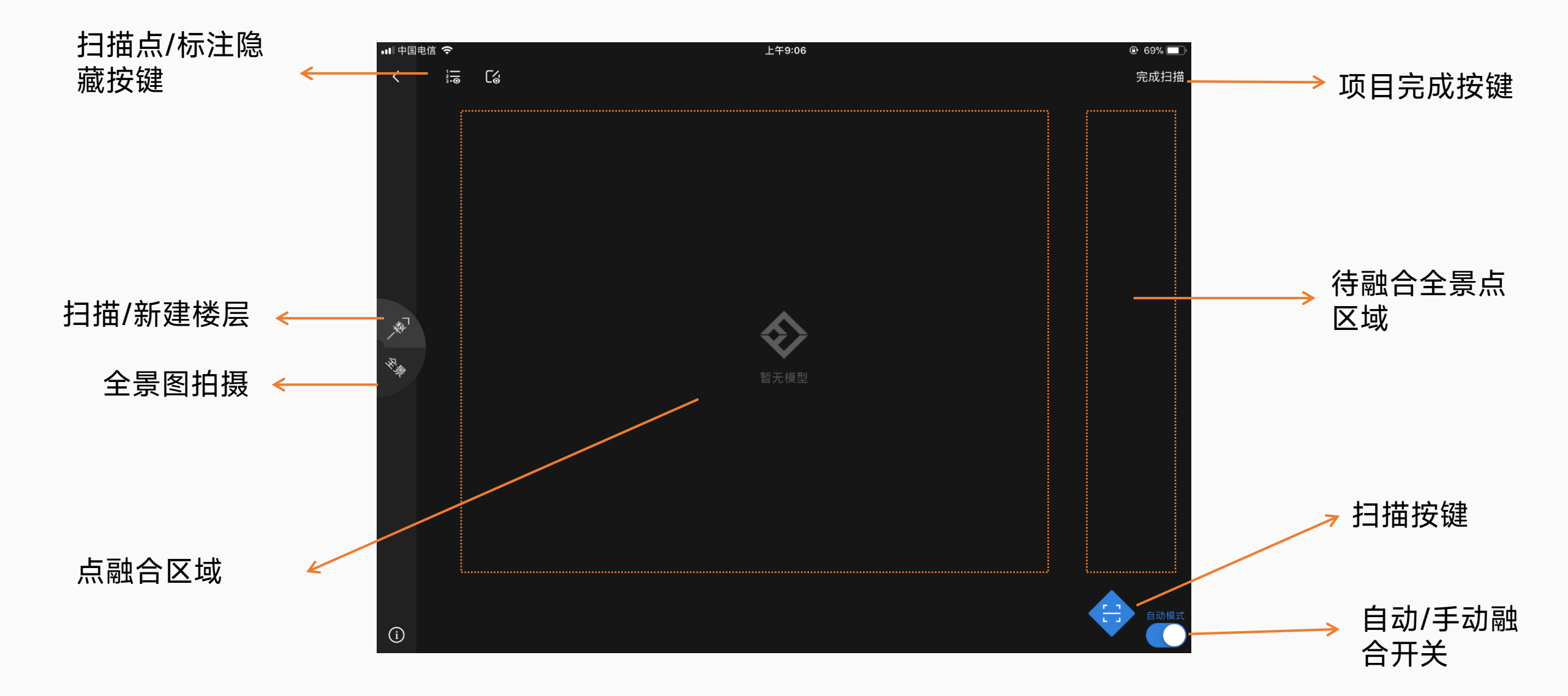

## 扫描操作

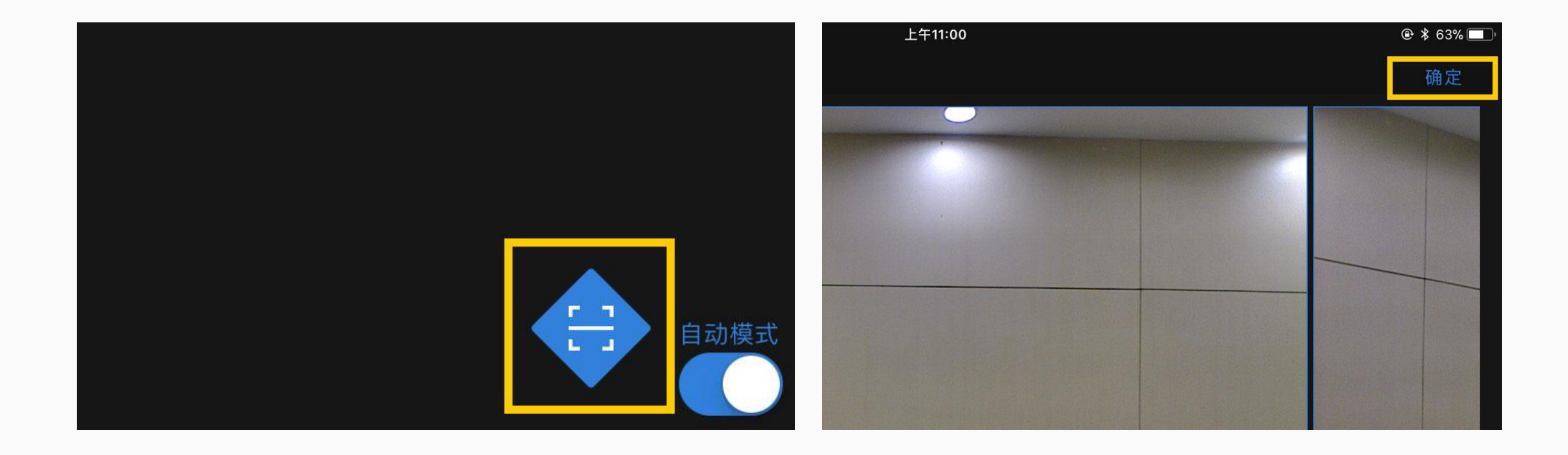

点击右下角【扫描】按钮, 3D相机自动旋转扫描。

听到扫描完成后数据传输到iPad,左右滑动查 看照片是否有误。点击右上角【确定】

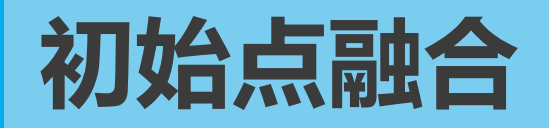

## 扫描完成【点位】显示在右侧待融合区, 点击右侧栏【点位】显示到屏幕中央。

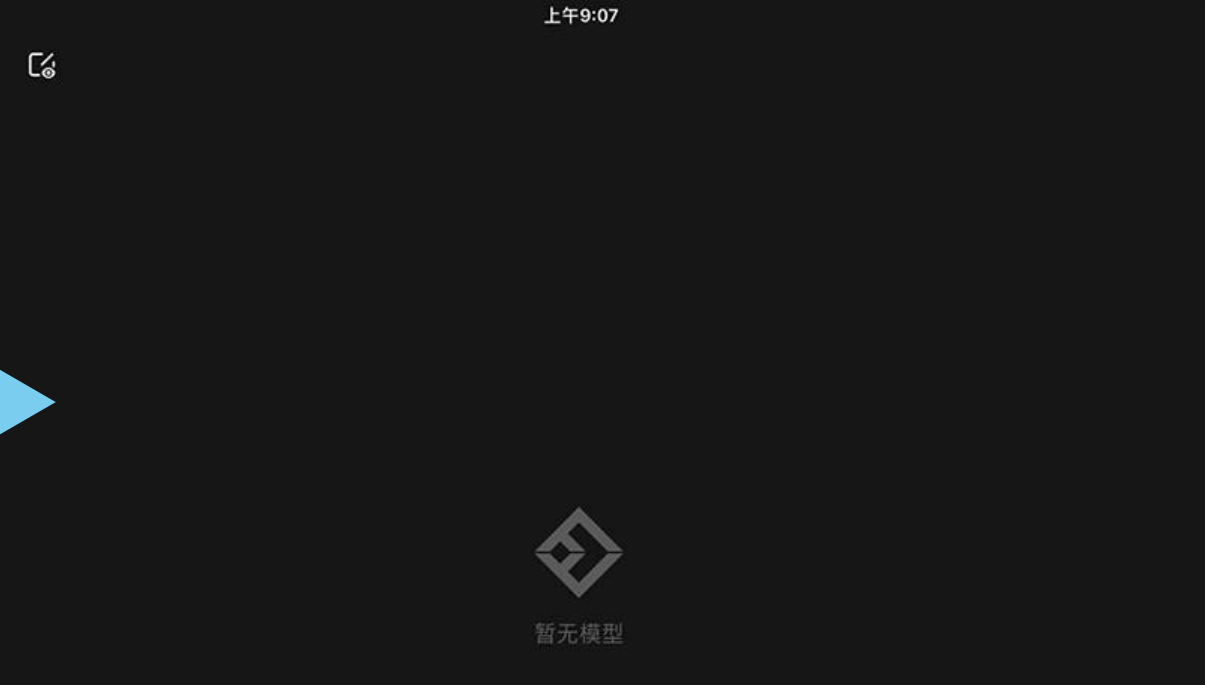

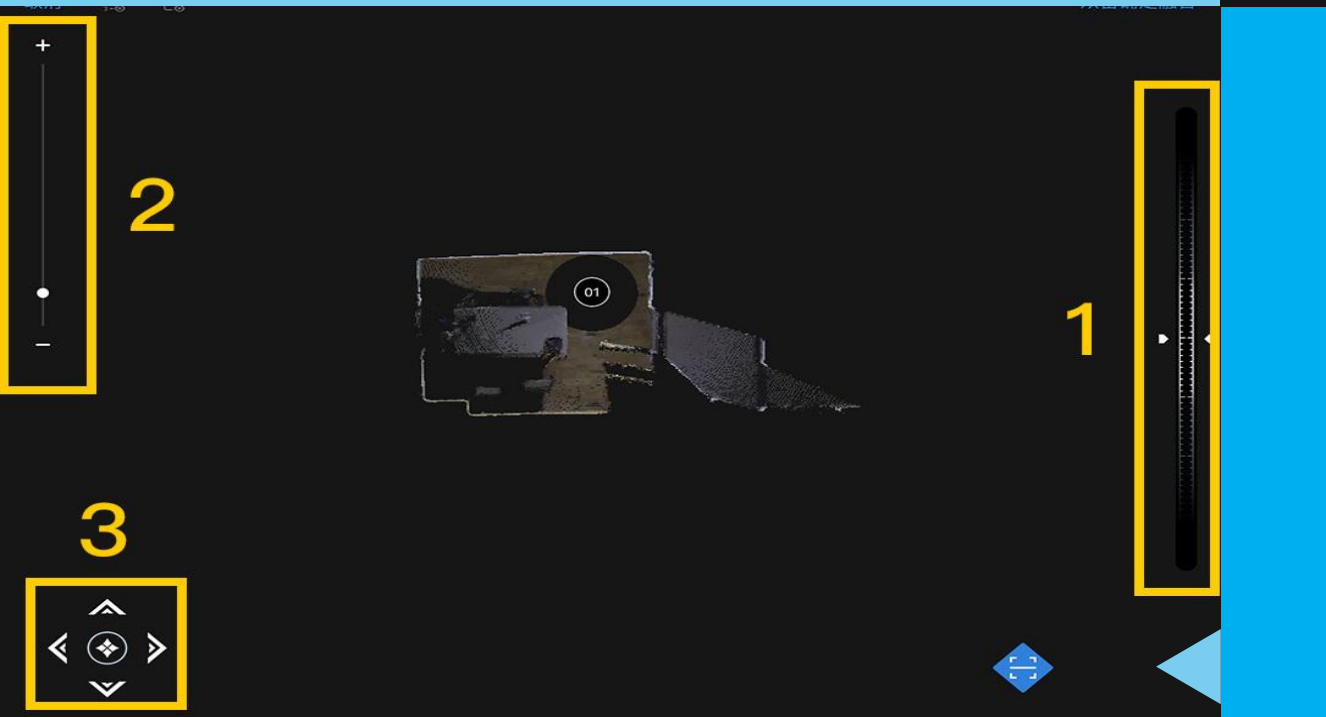

## 第一个点位需要调整视图方向 【1】手指滑动,调整方向 【2】手指滑动,缩放 【3】点击,平移位置

🕑 69% 🗔

完成扫描

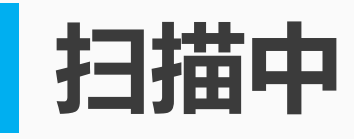

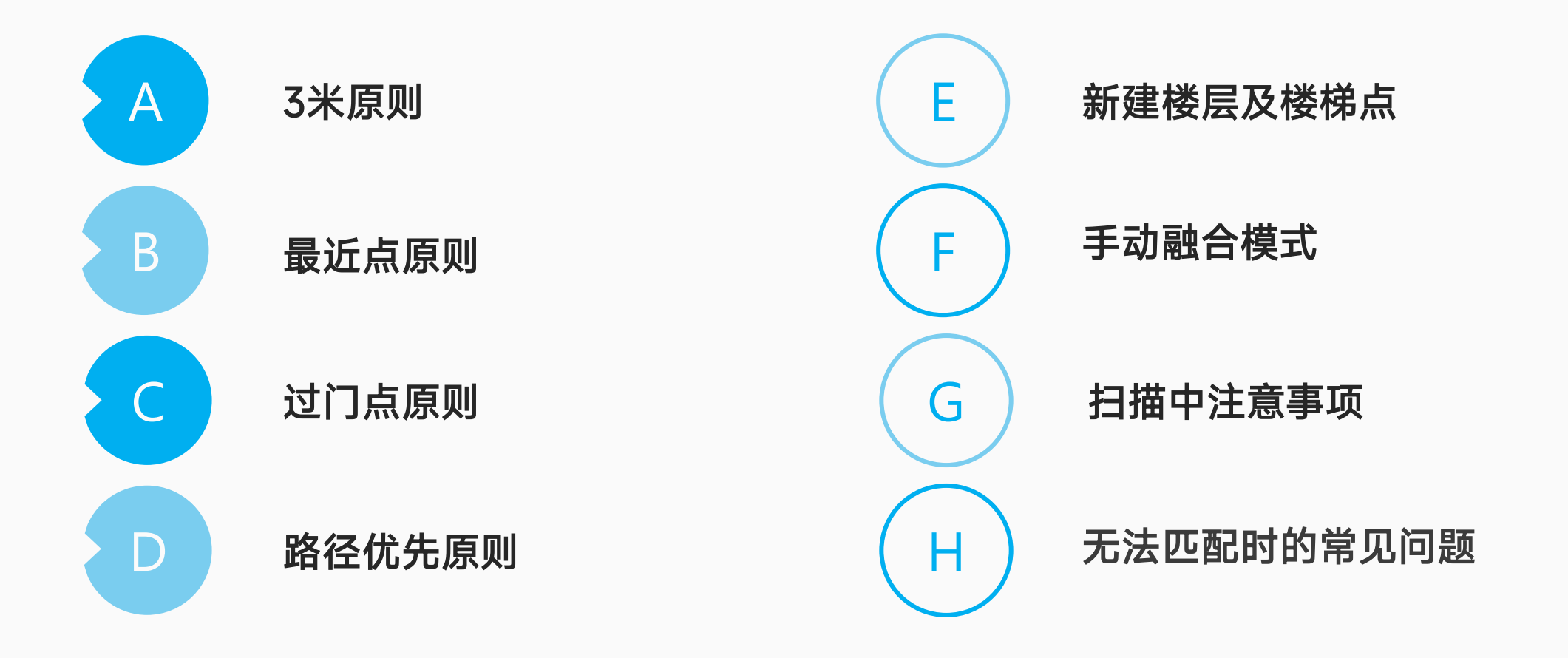

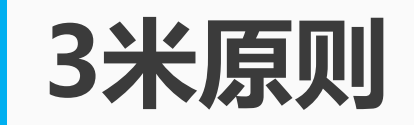

## 两个扫描点间距不超过**3米** 且点与点之间不可有遮挡

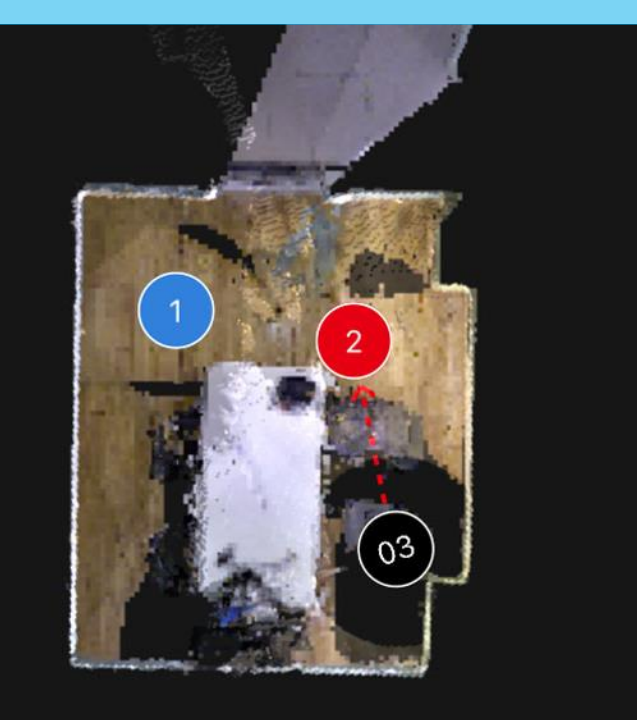

## 待融合点需选最近点位融合

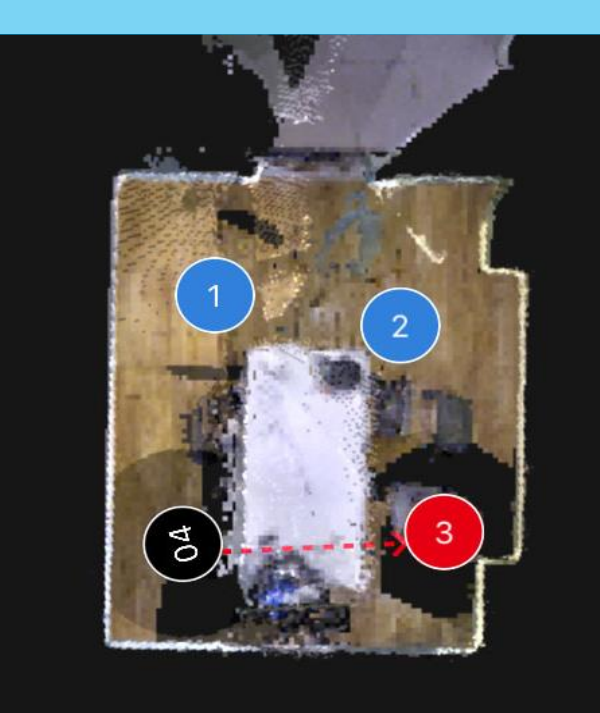

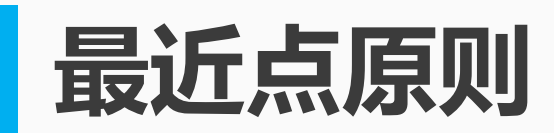

## 【蓝色】为已融合点 【红色】为待融合点最近点 【黑色】为待融合点

#### 点位序号的颜色

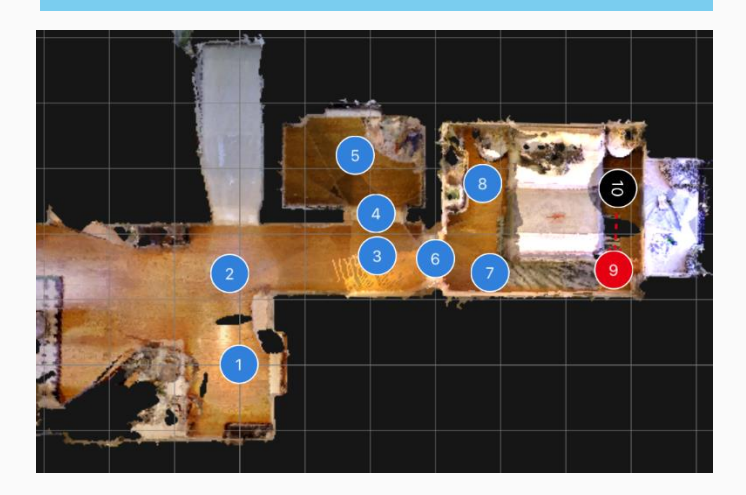

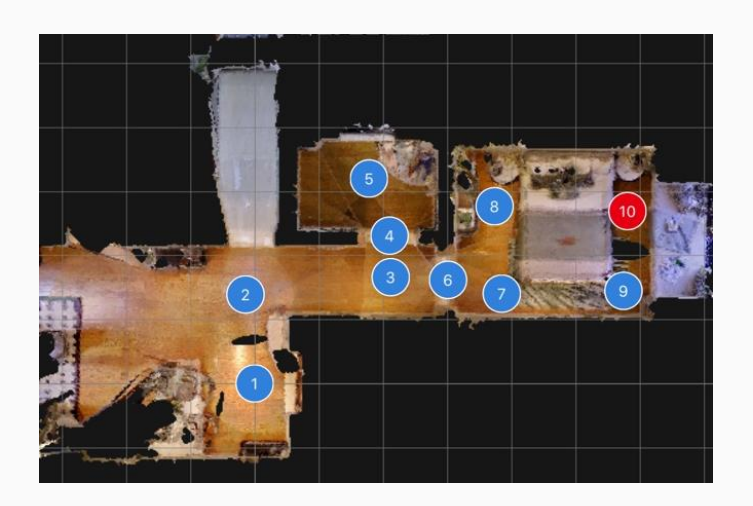

#### 不选择最近点无法融合

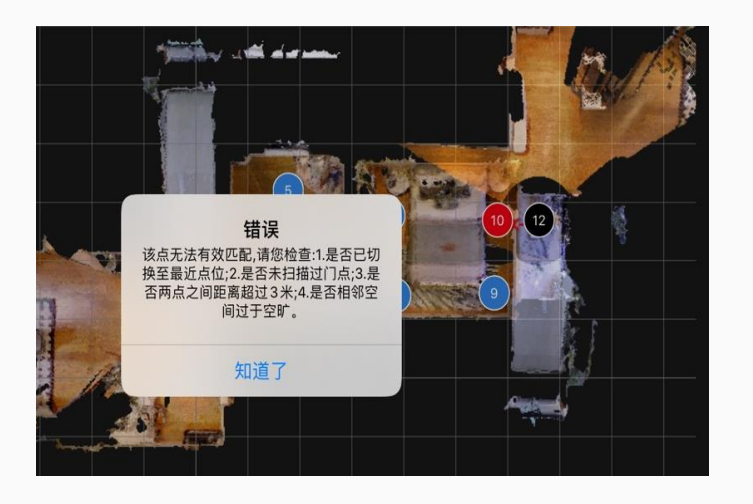

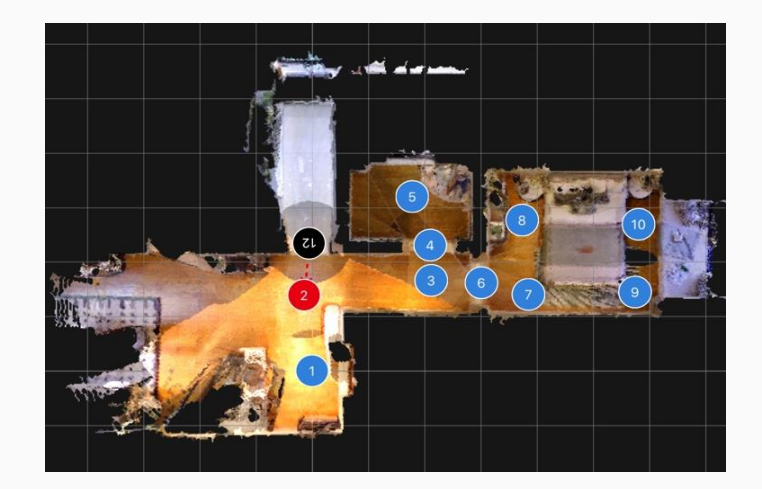

#### 应选择2号点作为最近点融合12

**黑色点**需要连接到距离它最近的点。 但每一个<mark>红色点</mark>默认会连接刚融合 完成的点位。

需要点击距离最近<mark>蓝色点</mark>切换连接, 再双击确定融合。

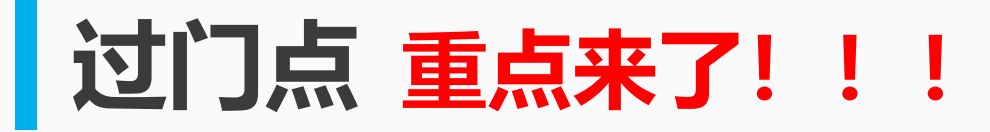

#### 门外点1、门内点3与门中点间隔不超过2米

## 门中点极其重要,千万、万万不能省

门正中拍一个门中点, 是截<mark>实勘图最佳位置</mark>亦 是两房间的<mark>过渡点</mark>。

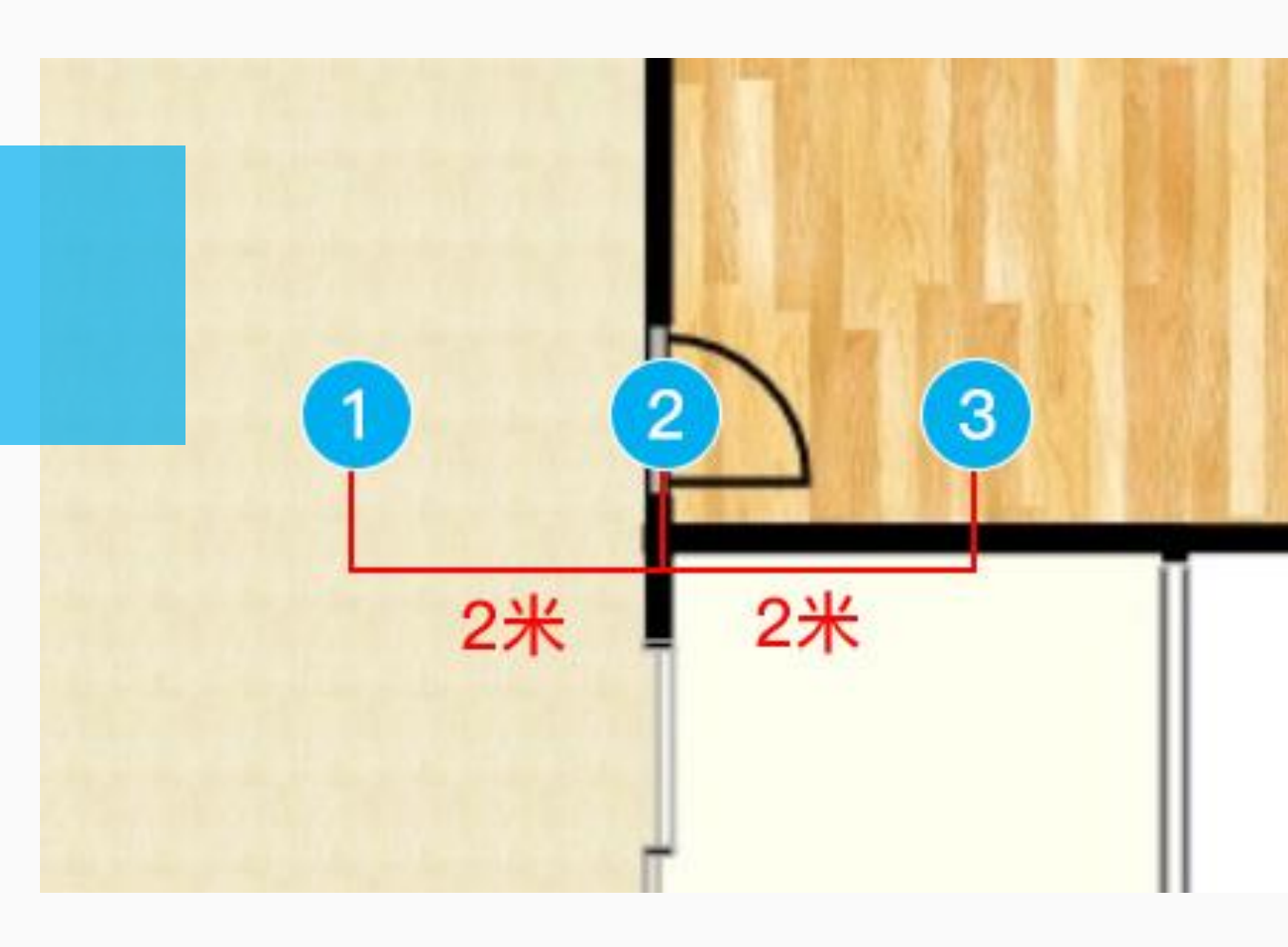

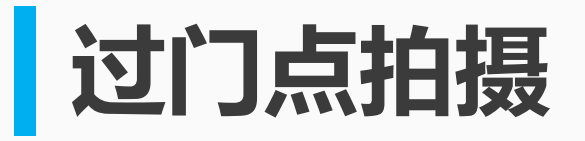

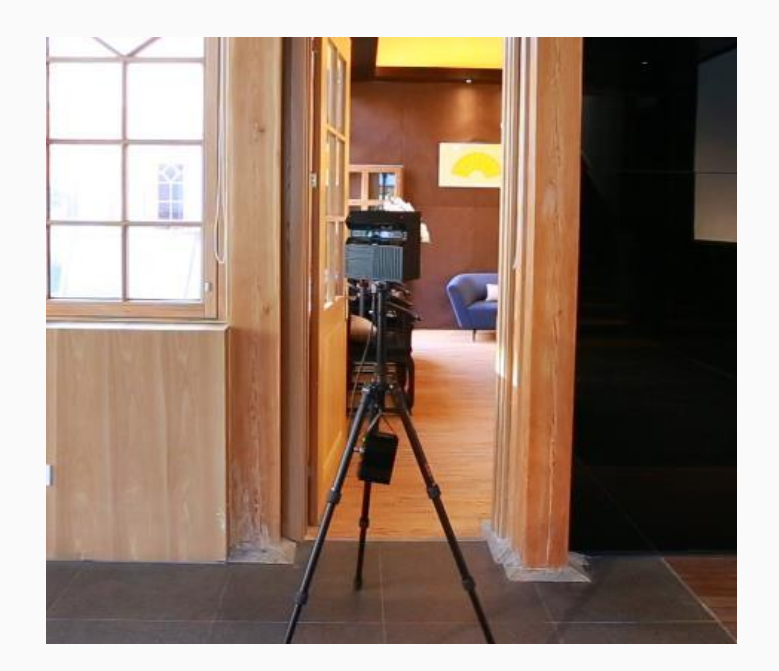

门前2米

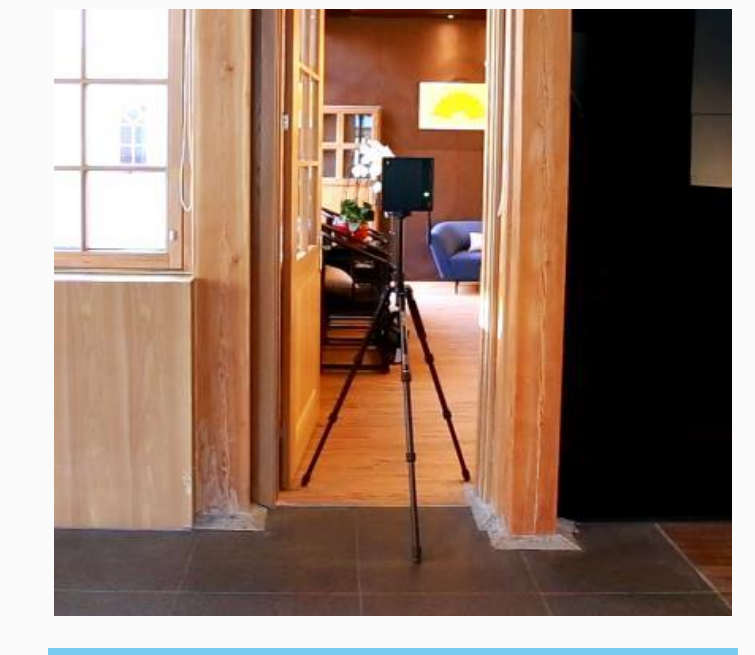

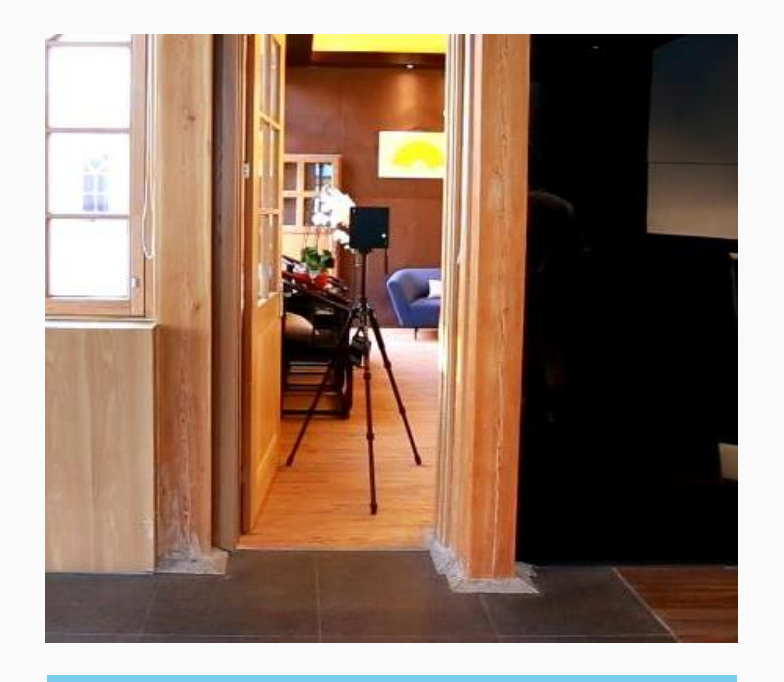

门后2米

过门处窄,门两边的墙会挡住3D相机采集特征物体,扫描过门点,门两侧才有特征物体可拼接。

门中间

<mark>屏风、拐角、较窄弯道</mark>等位置也按过门点的方式扫描。

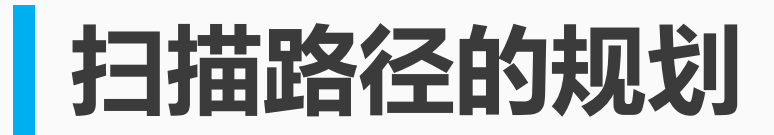

## 按人的行进路径或通道,点位布在这个<mark>路径</mark>上

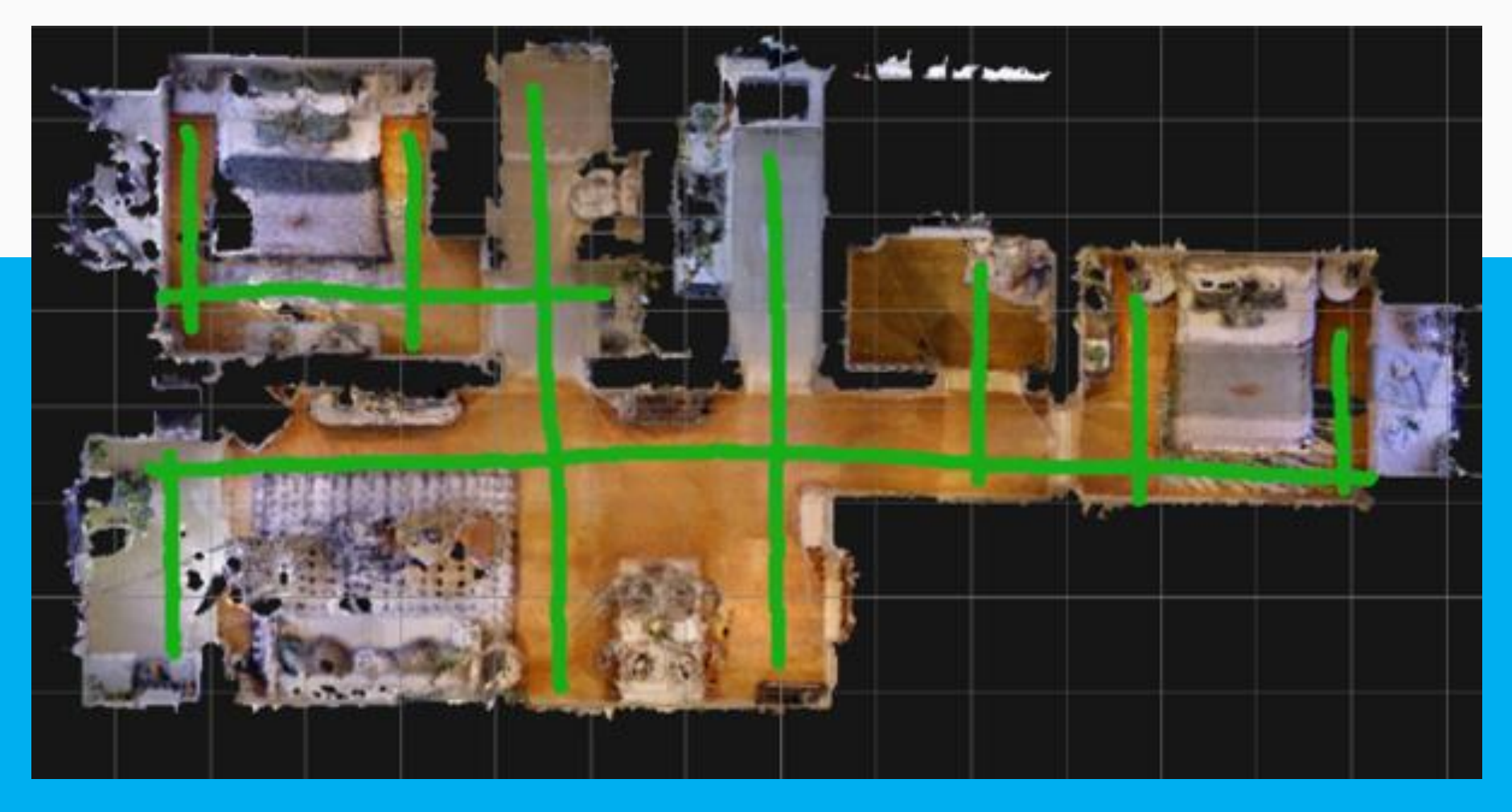

## 扫描路径的规划

## 完成图,这样分布点位可以使模型体验感提升。

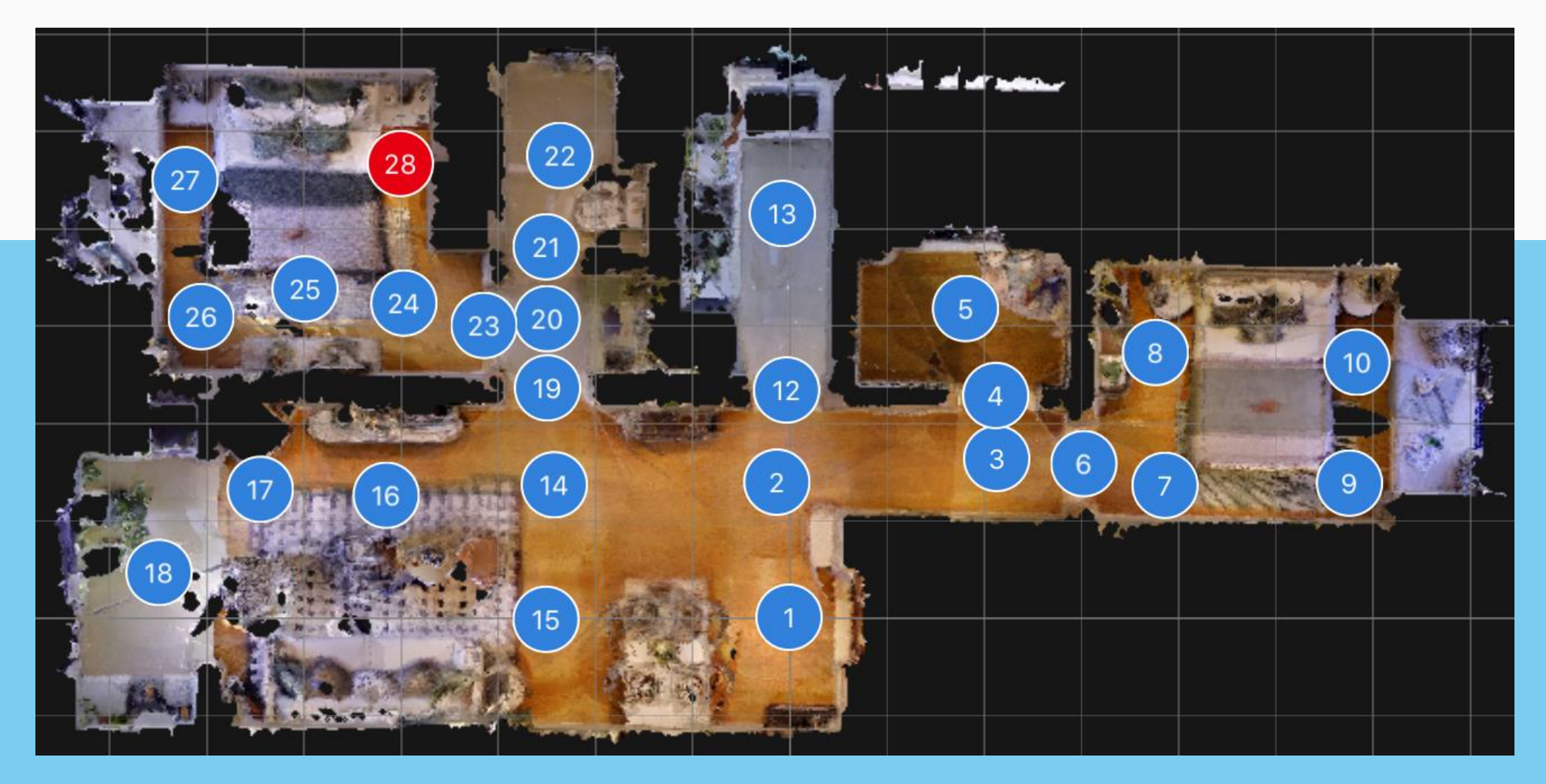

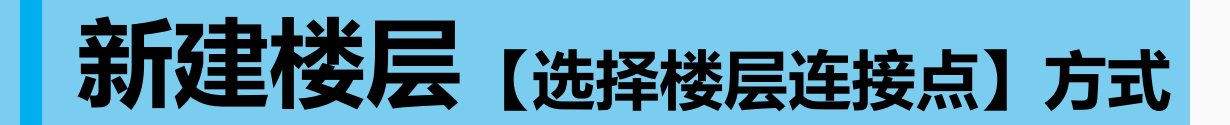

如下图,选择好楼层的**连接点**,输入楼层名称, 点击右上角确定按钮。

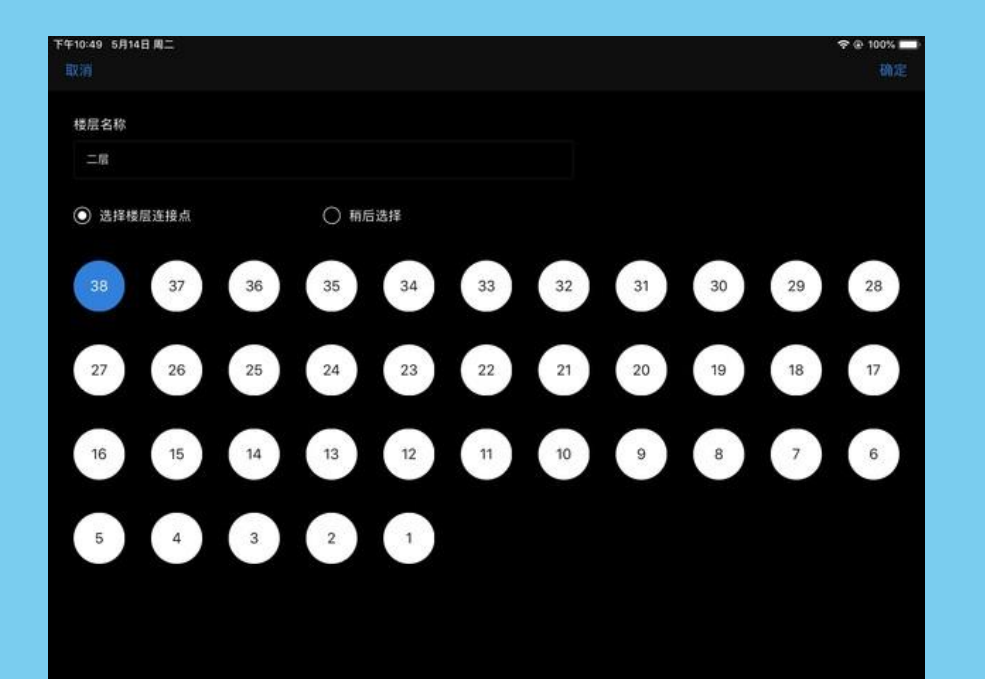

(2)刚才选择的楼层连接点已经出现在新建的楼层中,在该楼层以这个点为基础继续扫描

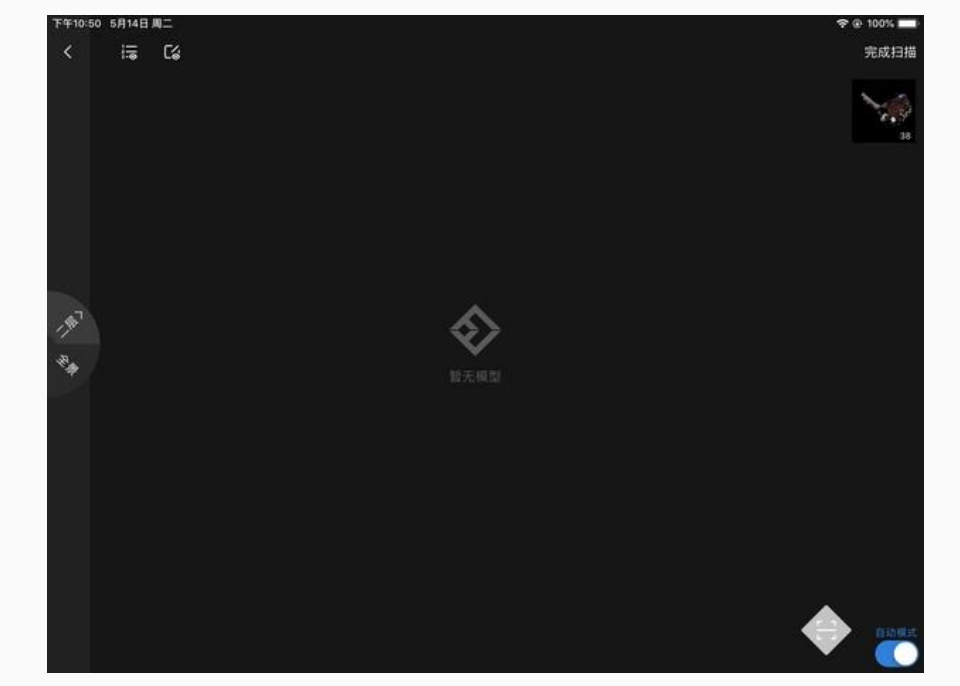

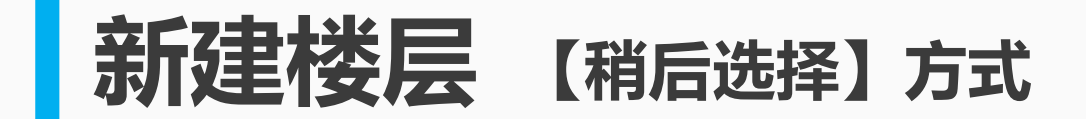

若【点22】为楼层连接点。长按【点22】,点击 【复制到楼层】,再选择【二楼】

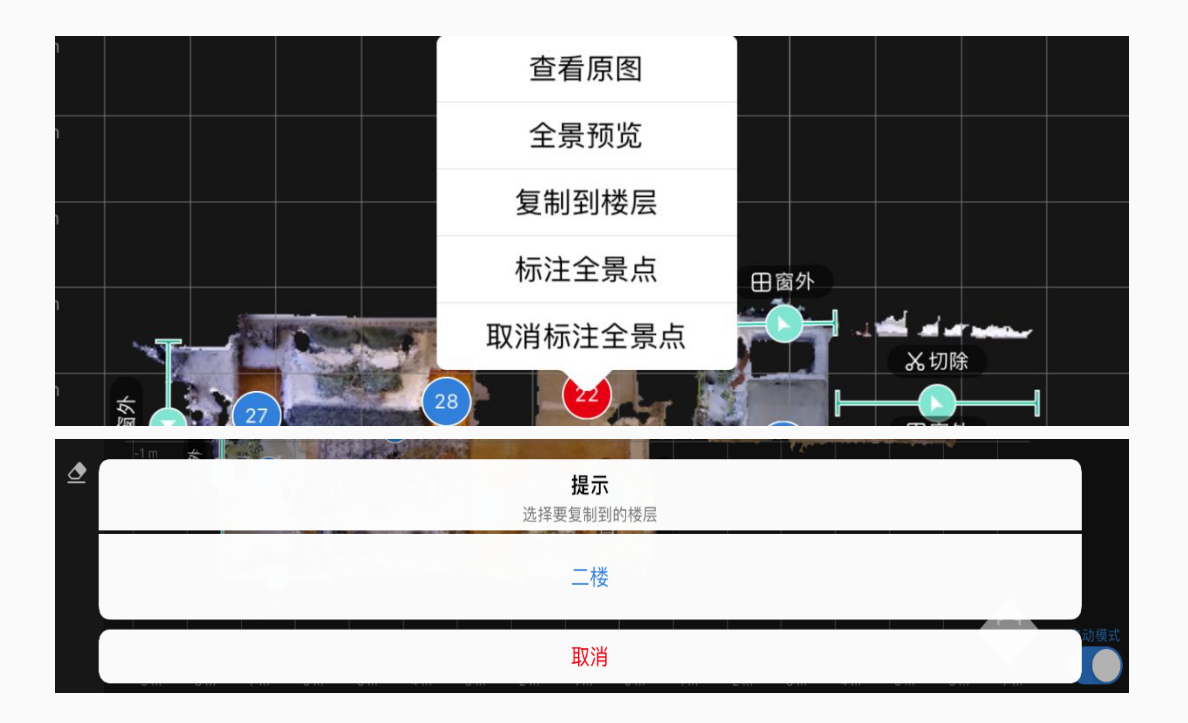

## 切换到二楼,二楼模型以【点22】 为起始点开始融合。

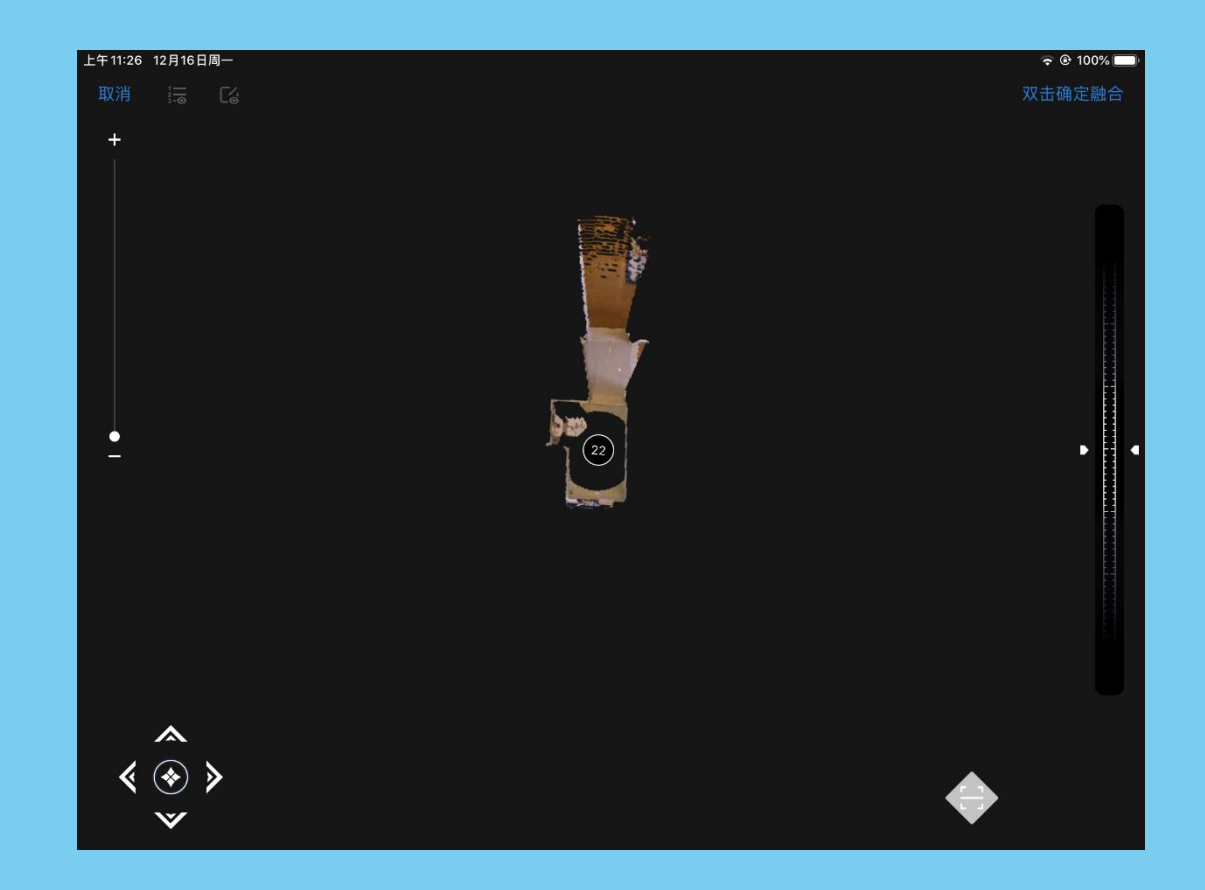

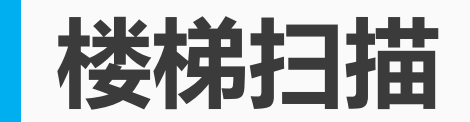

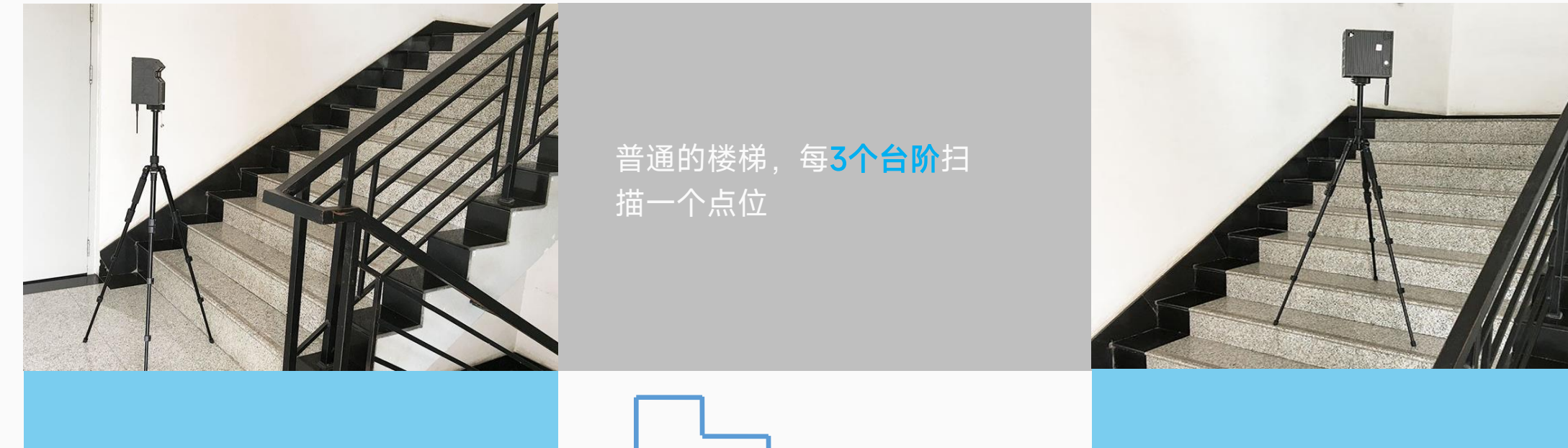

楼梯点需要调整脚架水平, 正常融合即可。

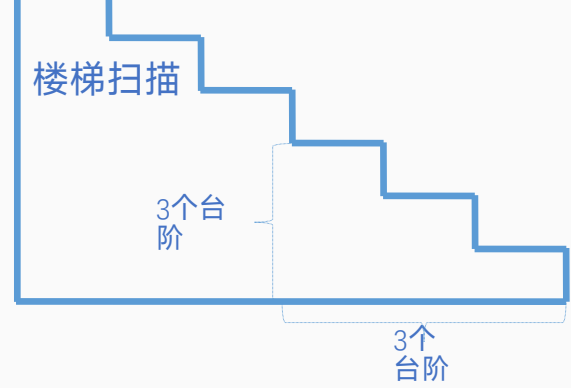

楼梯最后一个点,且可见二 楼平台时【新增楼层】,楼 梯归入一楼

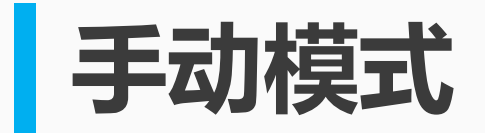

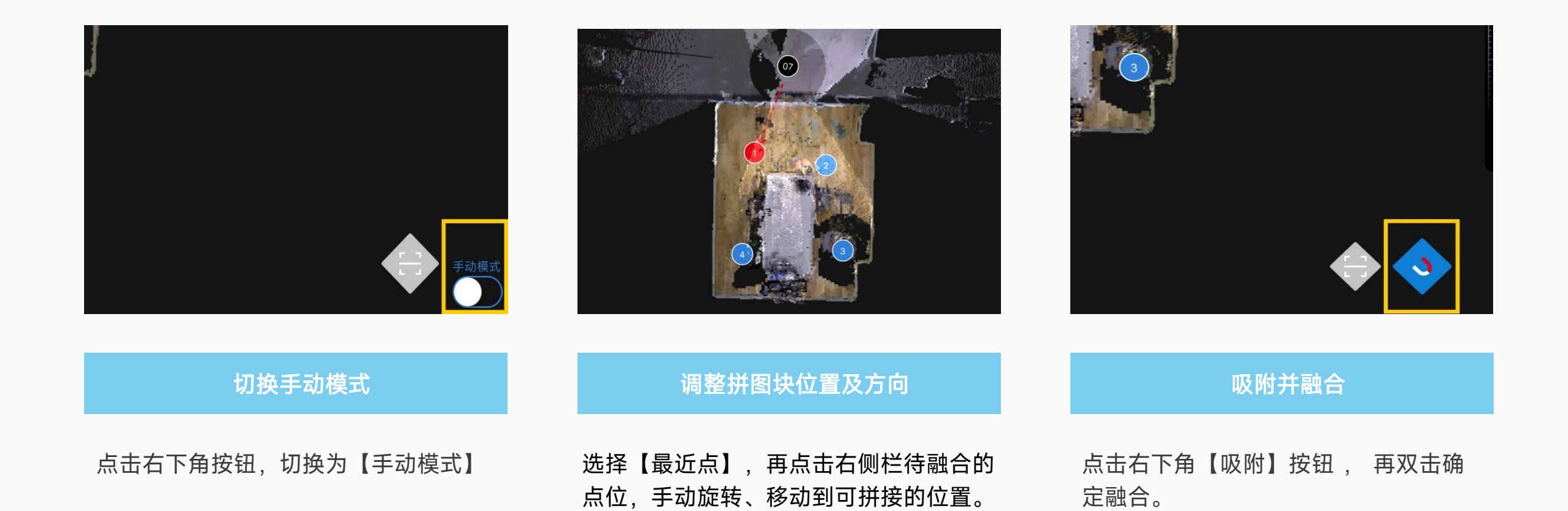

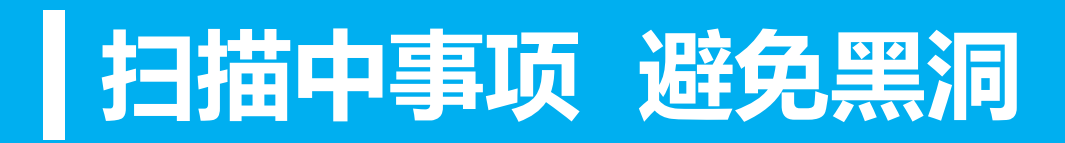

### 扫描点位要尽量覆盖到整个房间。

避免出现右图中大面积黑洞,

否则生成的3D模型中也会有这样的黑洞。

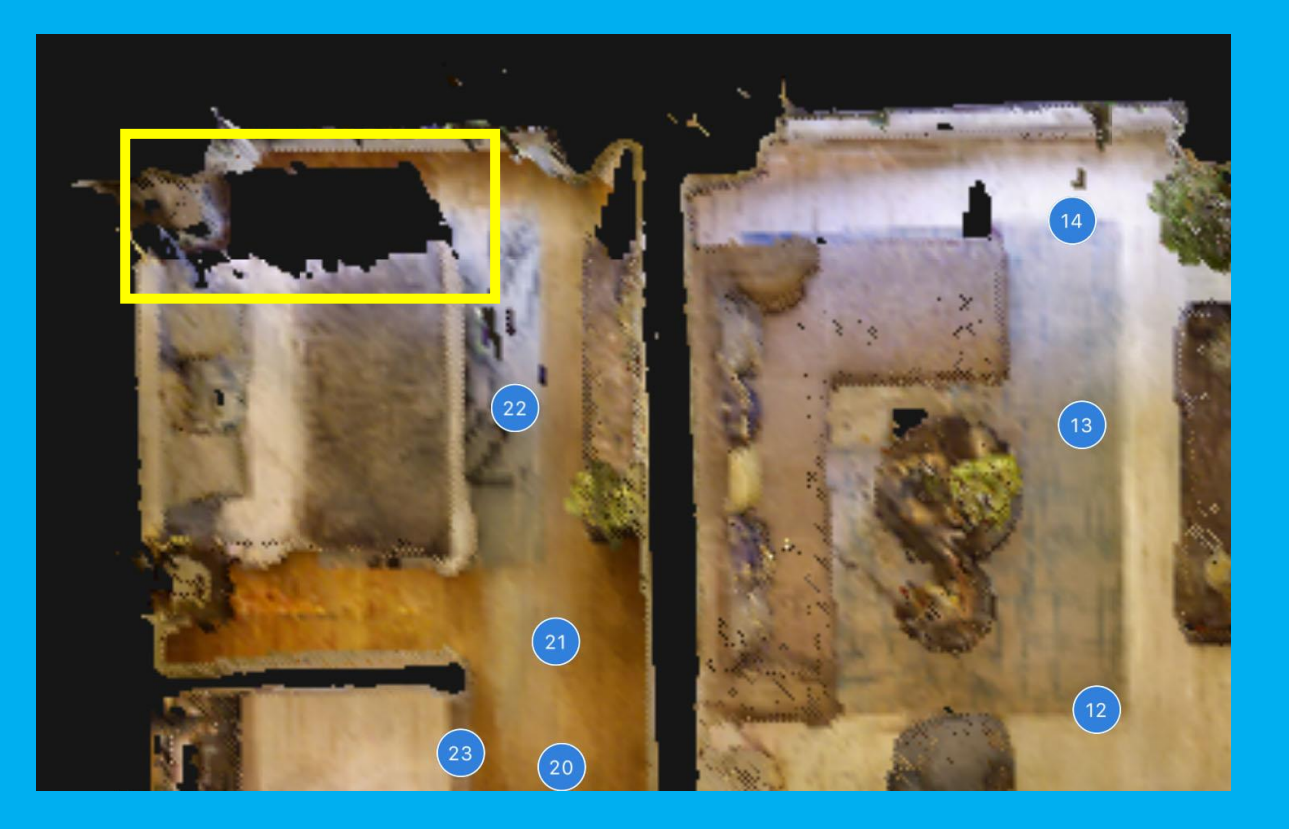

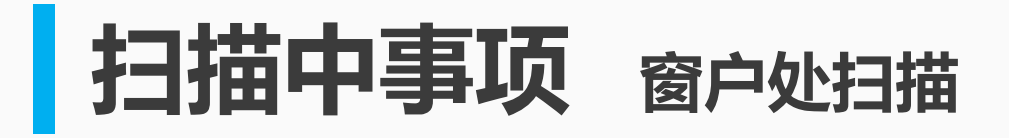

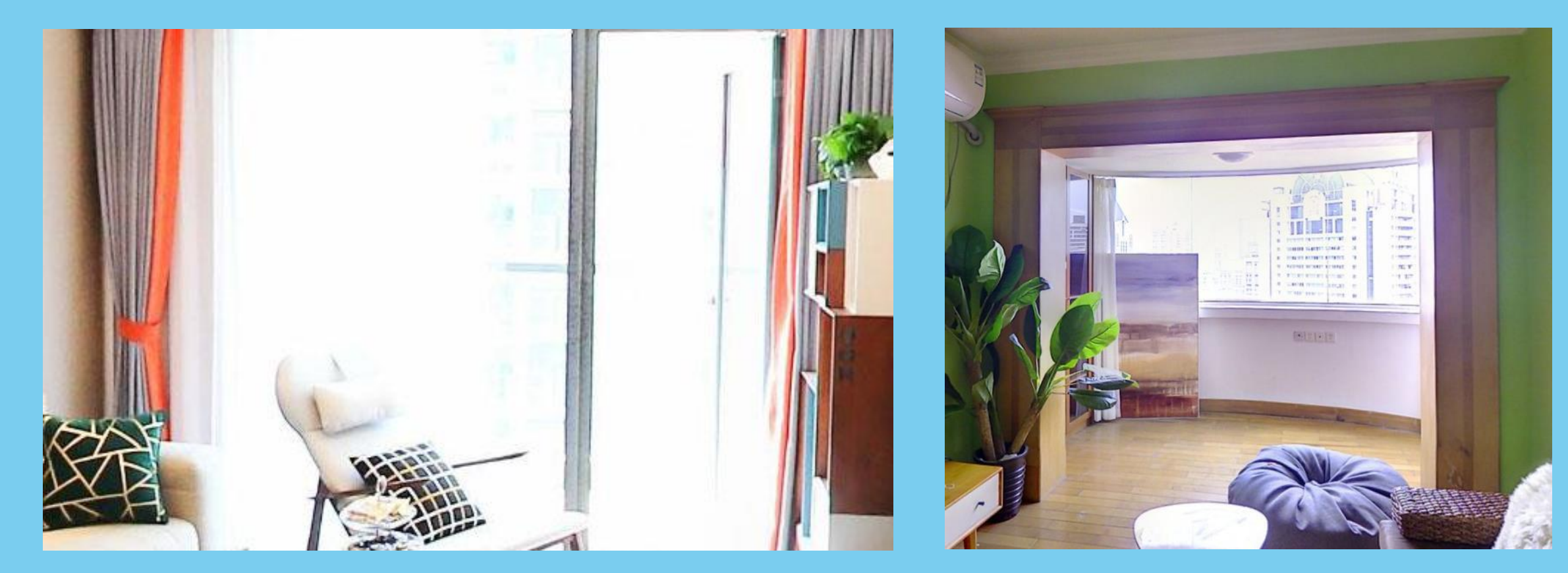

#### 阳台无窗帘 要避开阳光直射时段扫描

#### 阳光强烈时会致三维数据采集失败和照片曝光过度

## 无法匹配时的常见问题

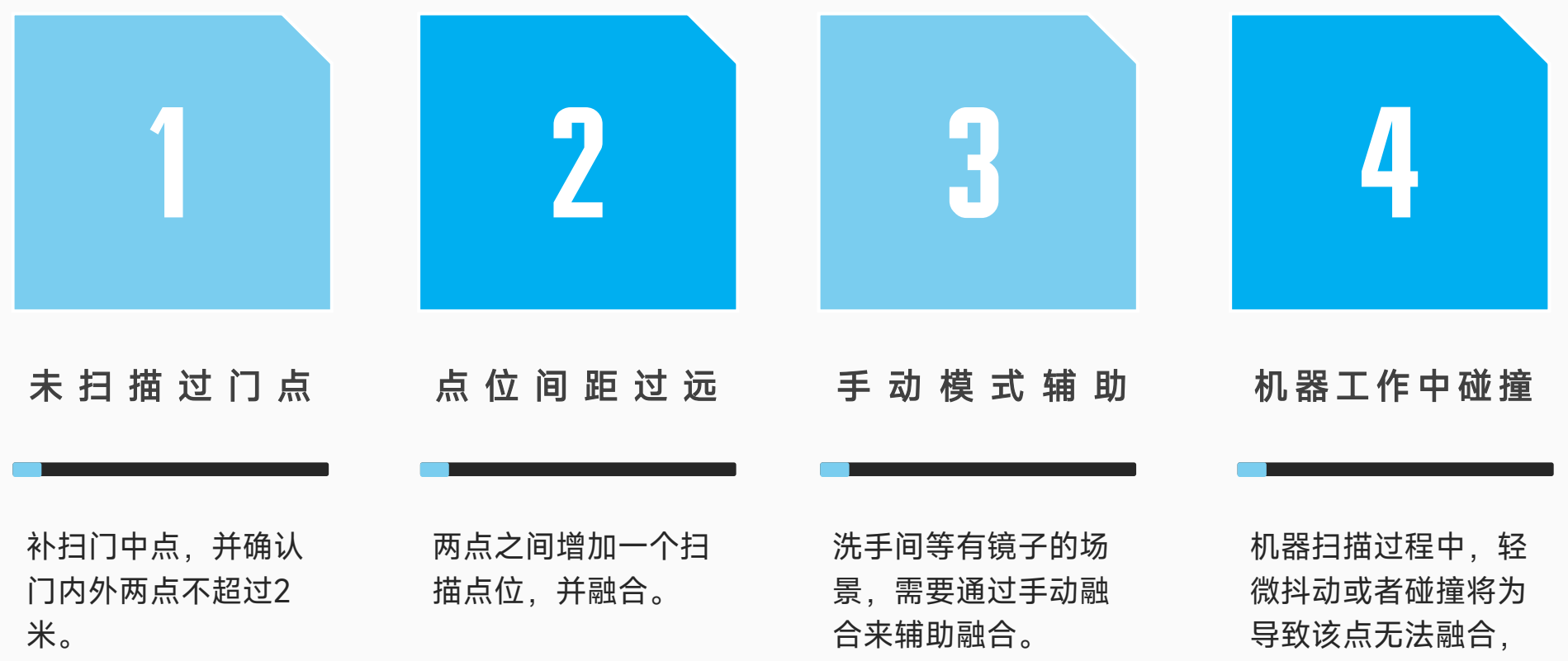

需重扫该点。

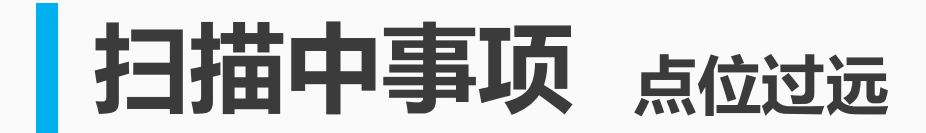

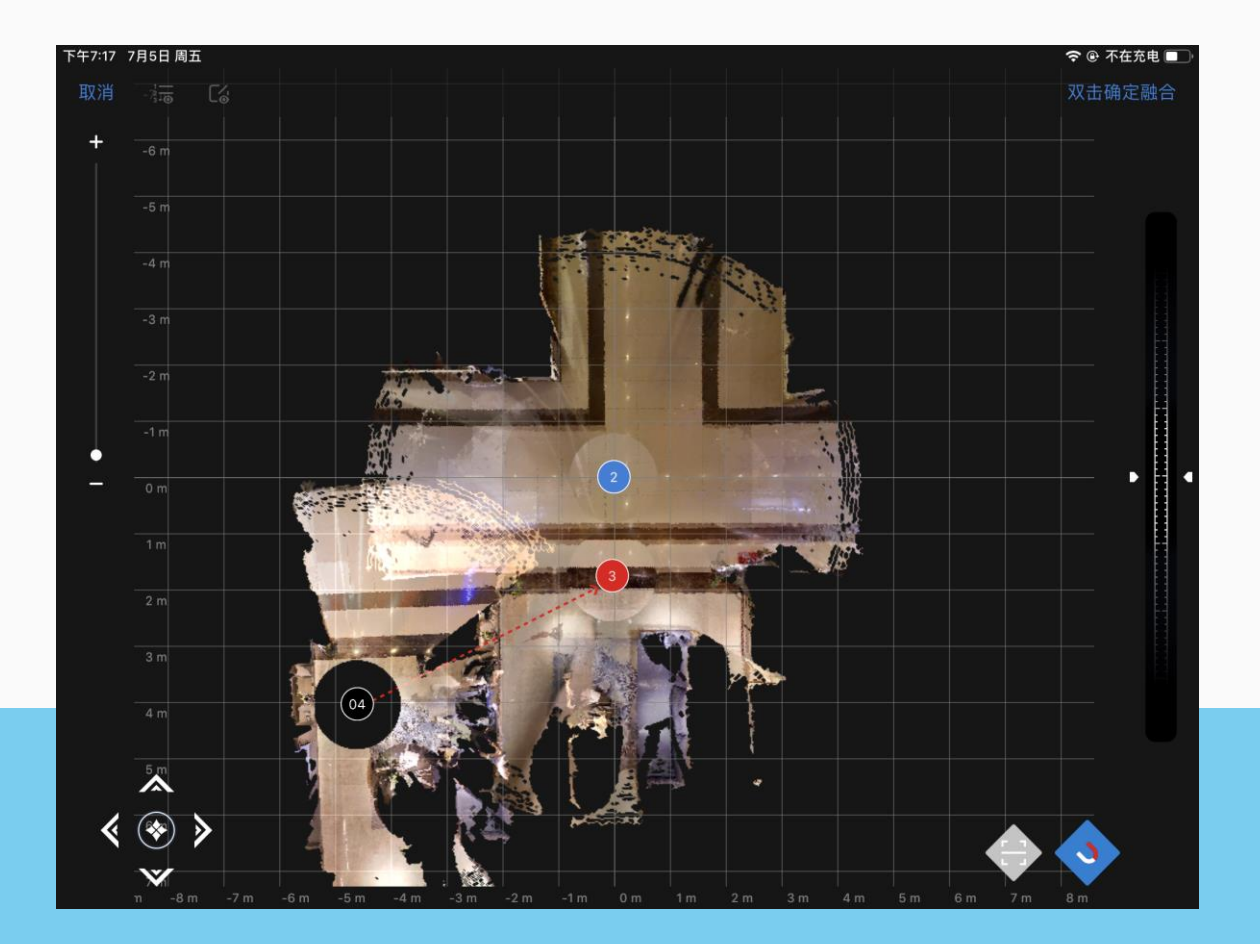

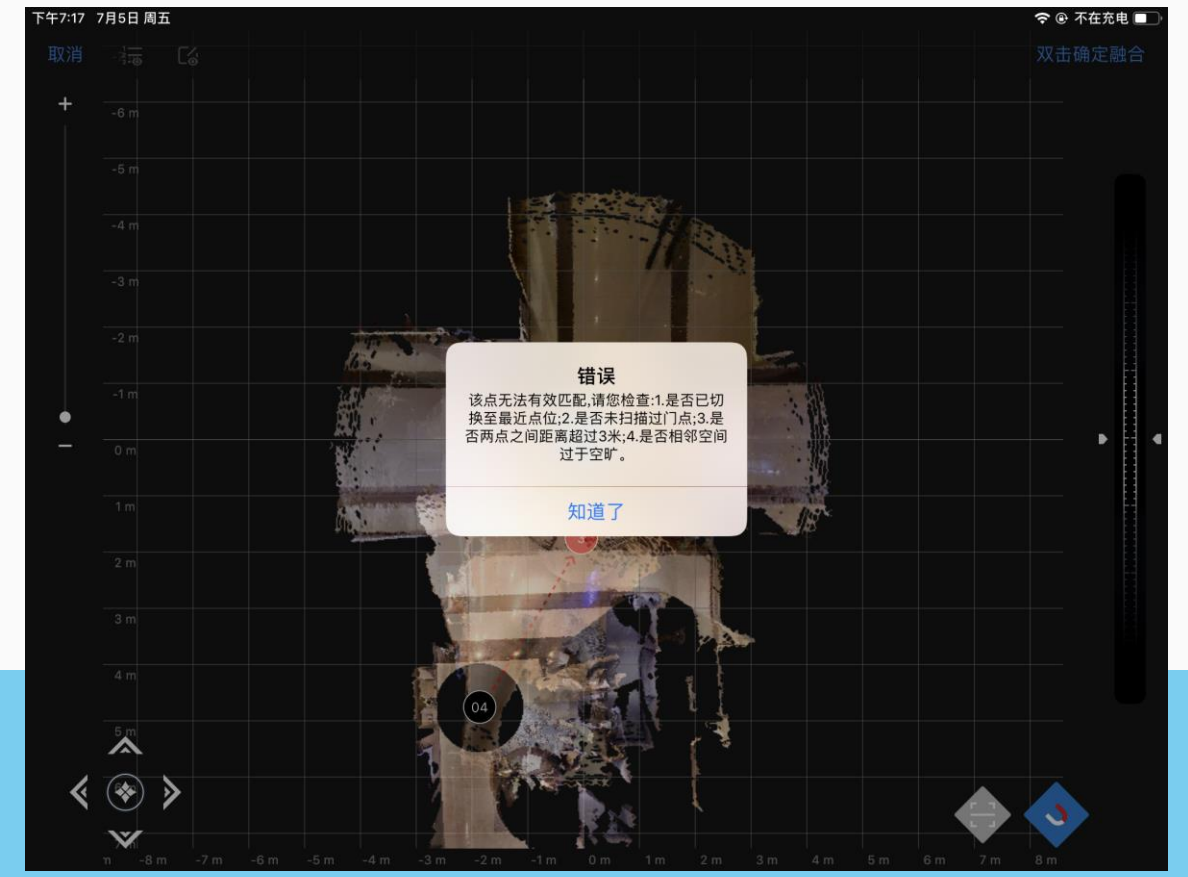

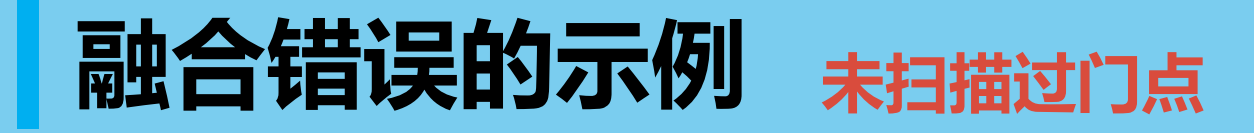

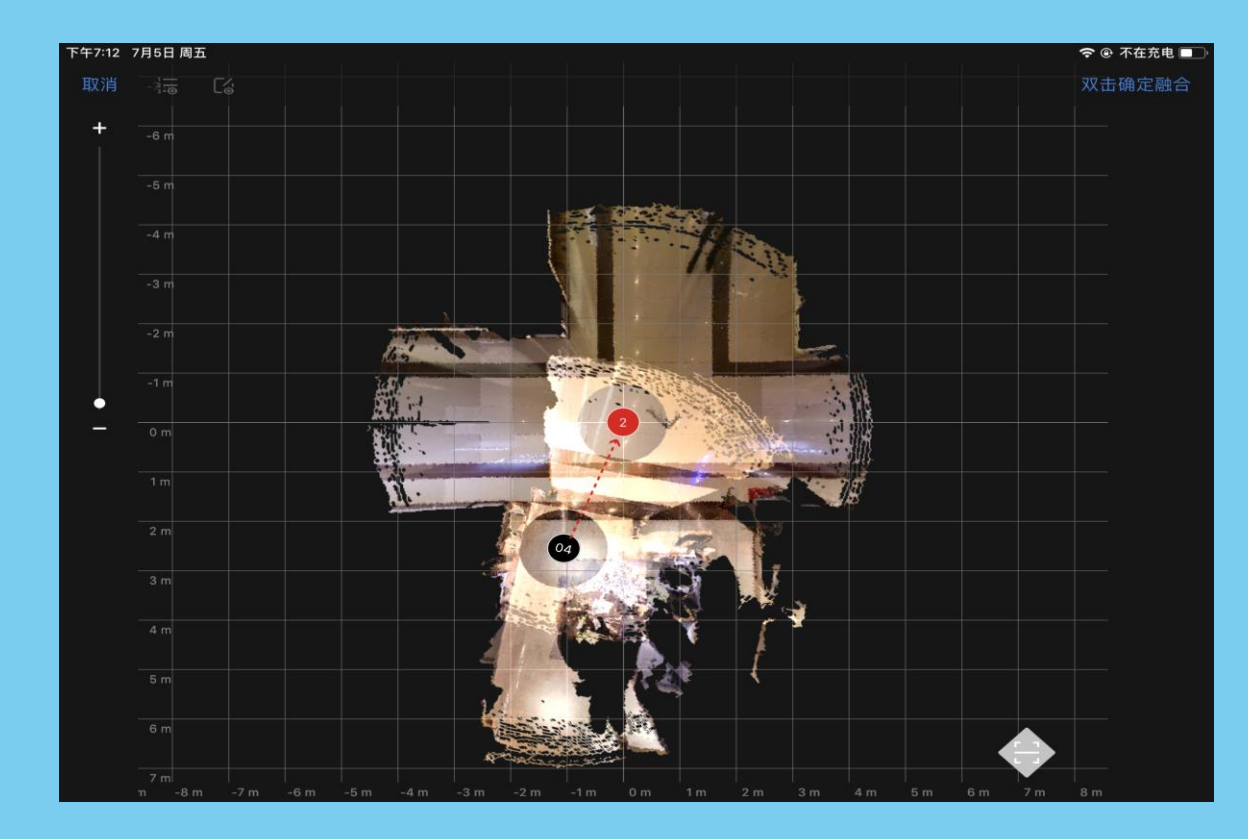

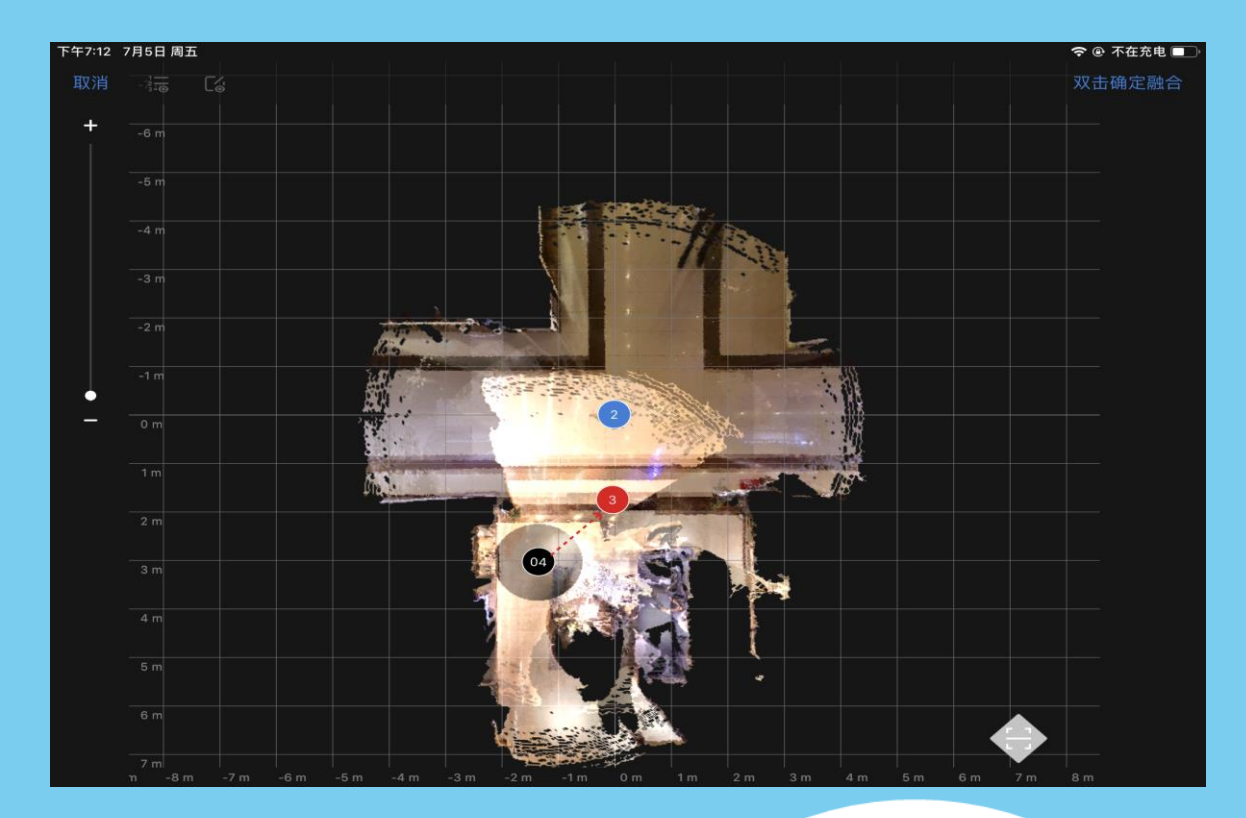

## 融合错误的示例

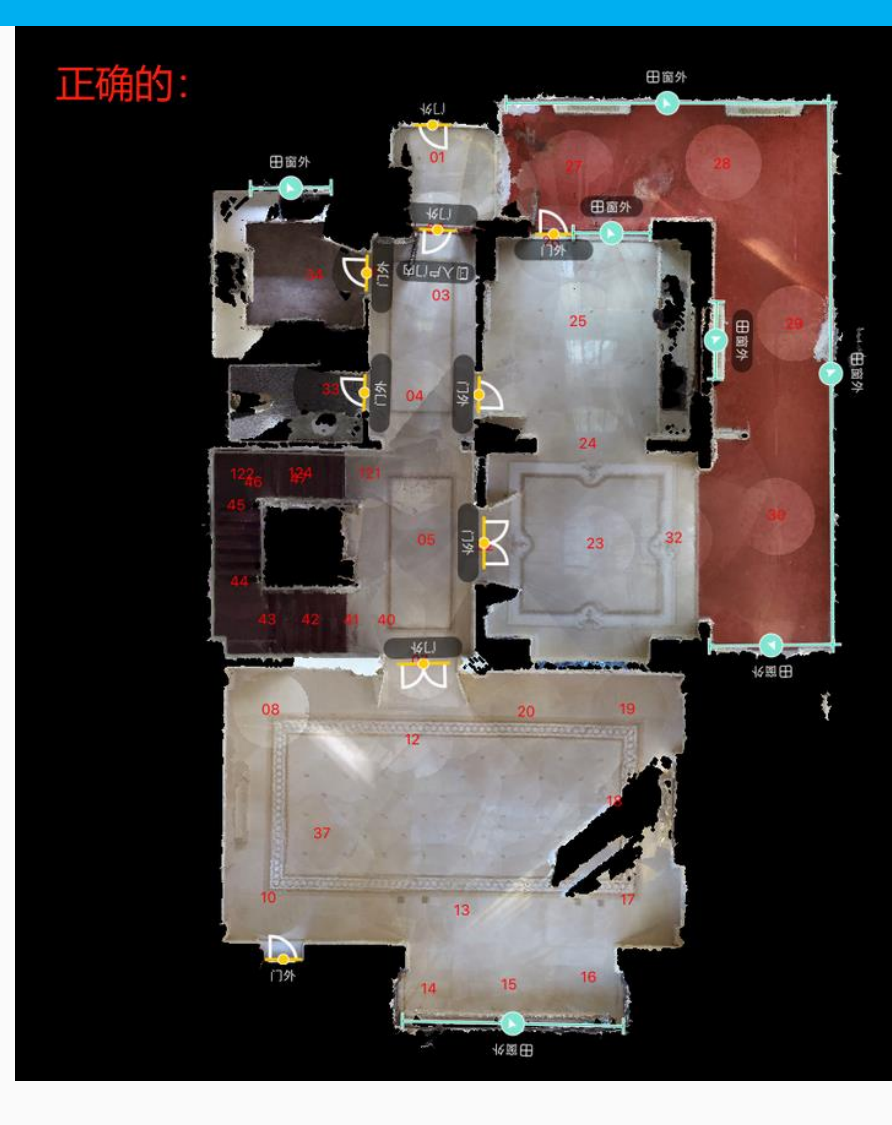

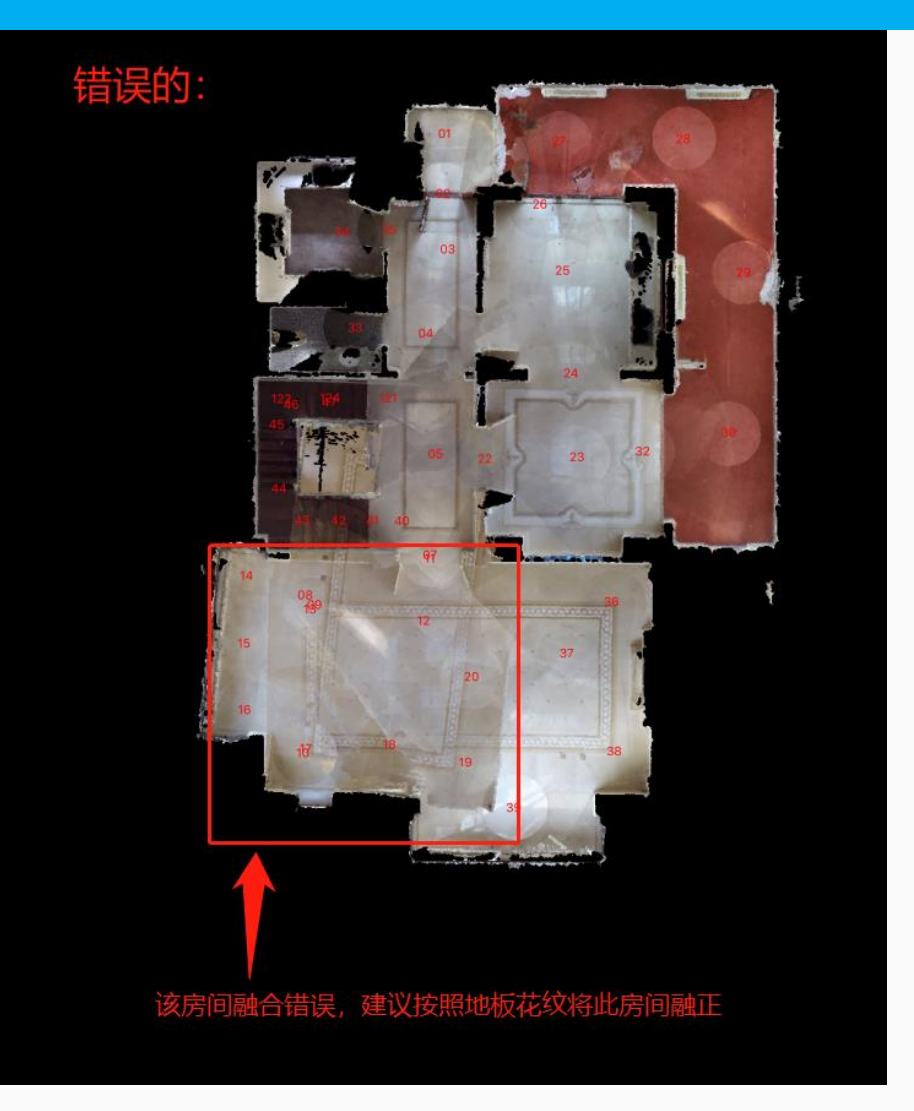

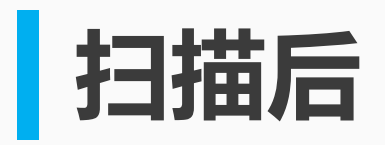

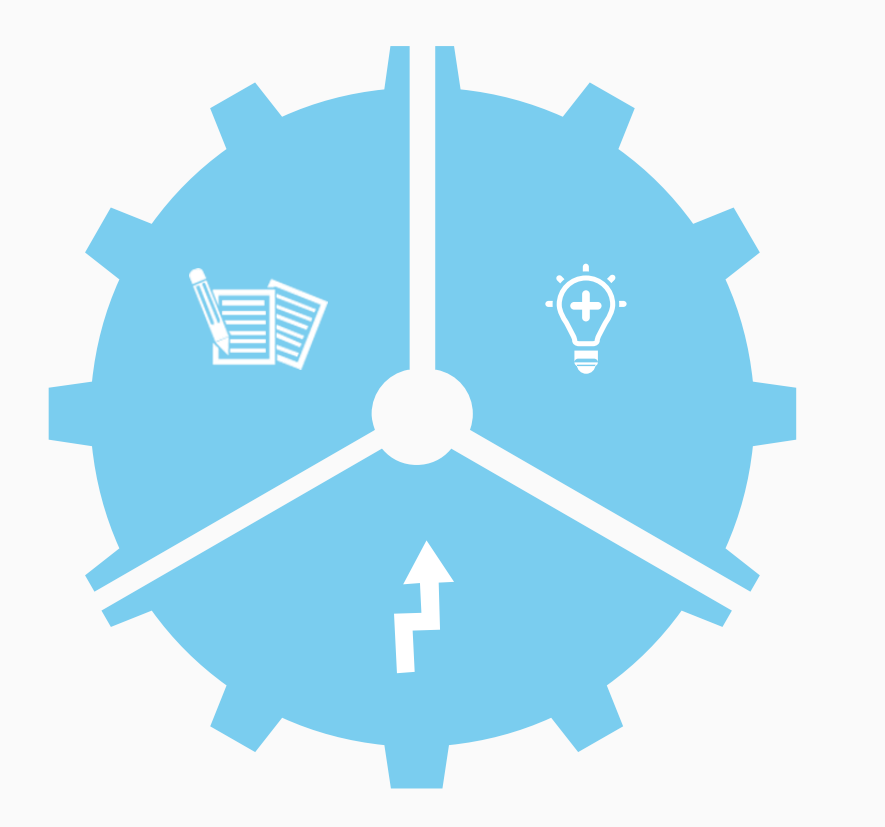

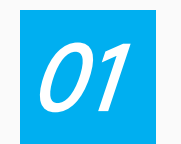

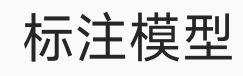

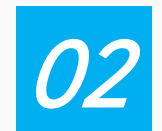

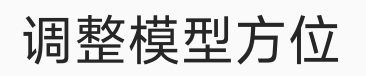

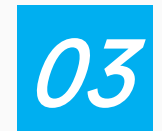

上传模型

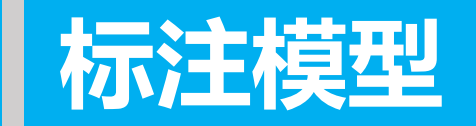

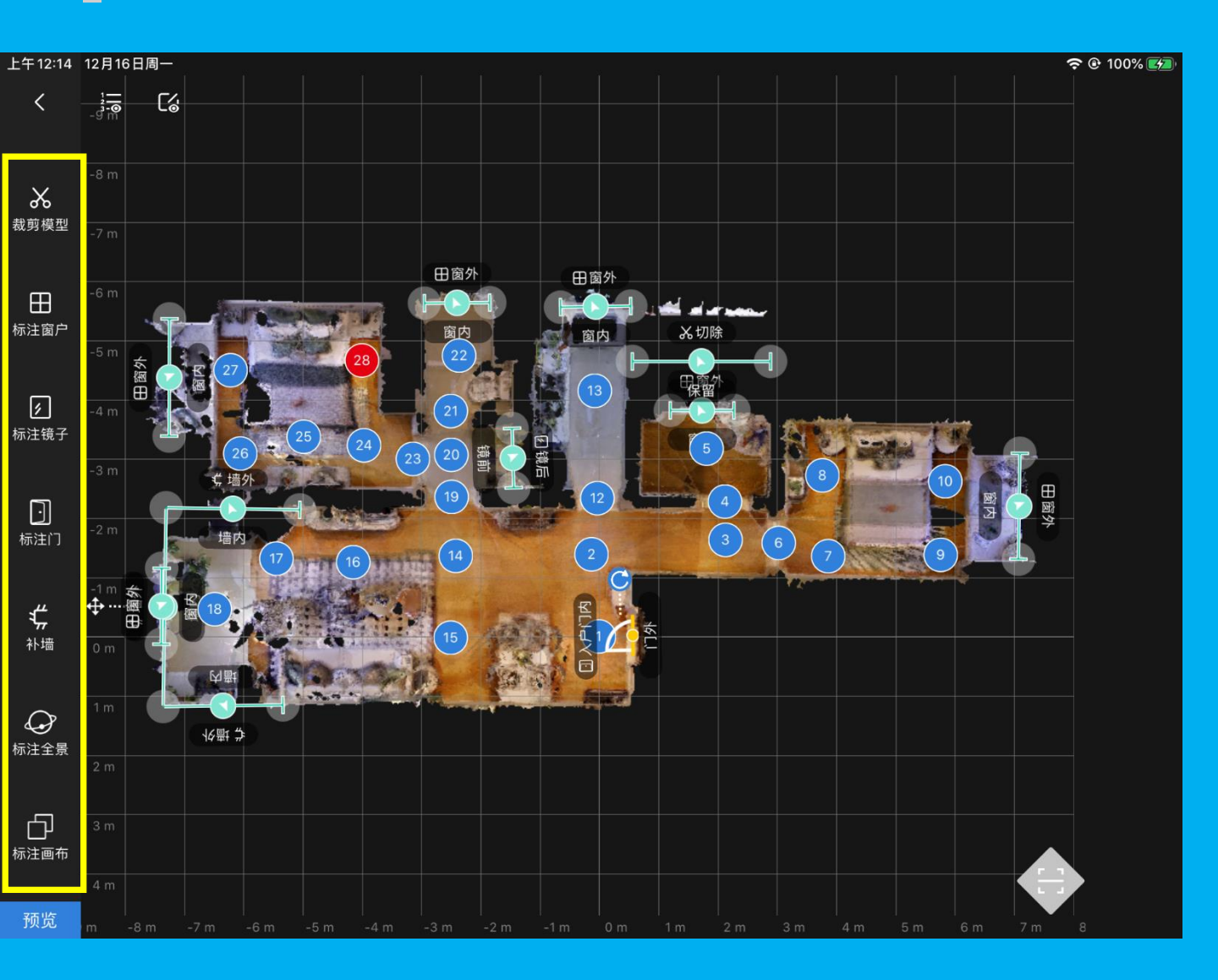

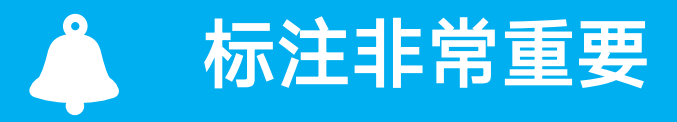

空间扫描完后,需要标注【裁剪部分】 【窗户】【镜子】【入户门】的位置

【裁剪模型】标注要裁剪掉的部分 【标注窗户】标记窗户位置 【标注镜子】标注镜子位置 【标注入户门】有且只有一个

标注时注意标注线【切除/保留】 【镜前/镜后】【窗前/窗后】朝向正 确。

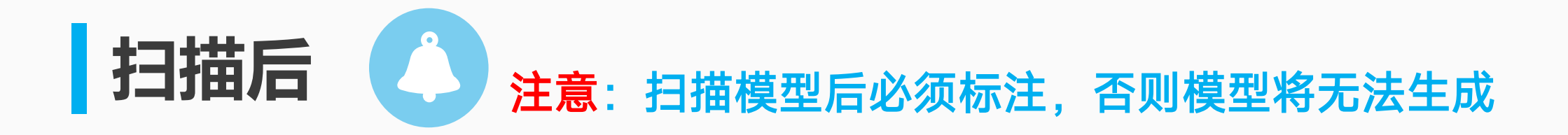

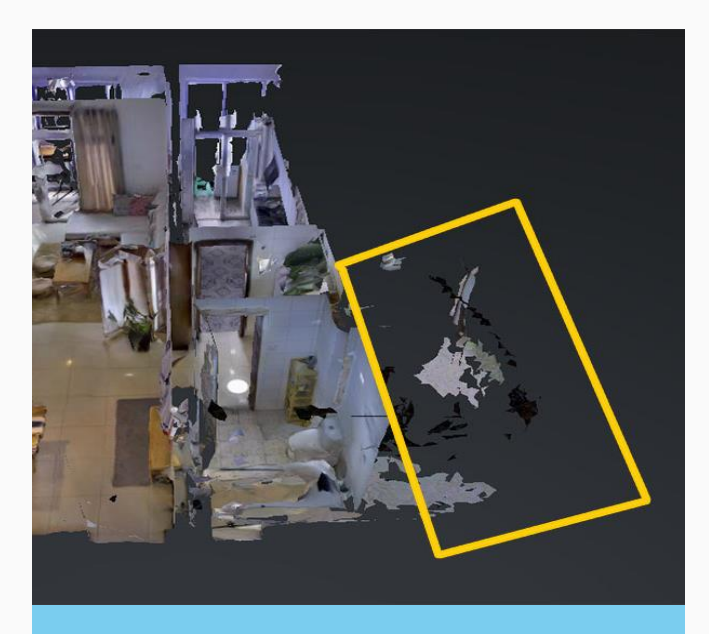

**未标【裁剪模型】** 模型将出现多余碎块

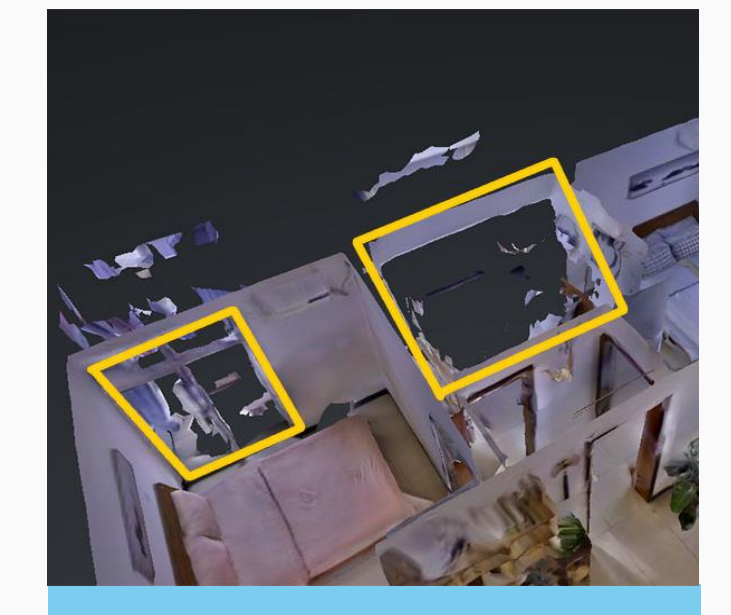

**未标【标注窗户】** 模型立面将出现破洞

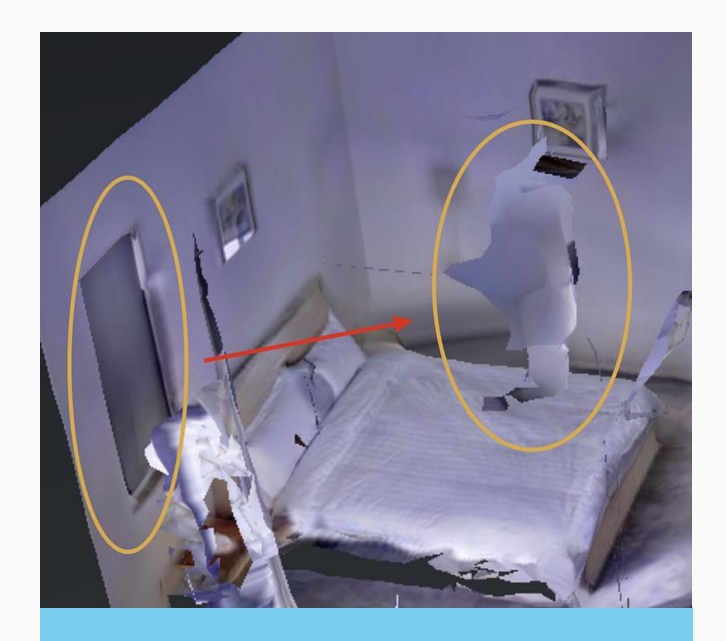

**未标【标注镜子】** 模型将出现悬浮碎块

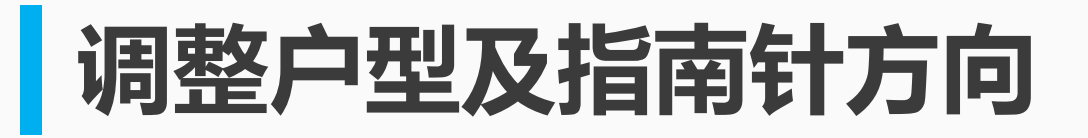

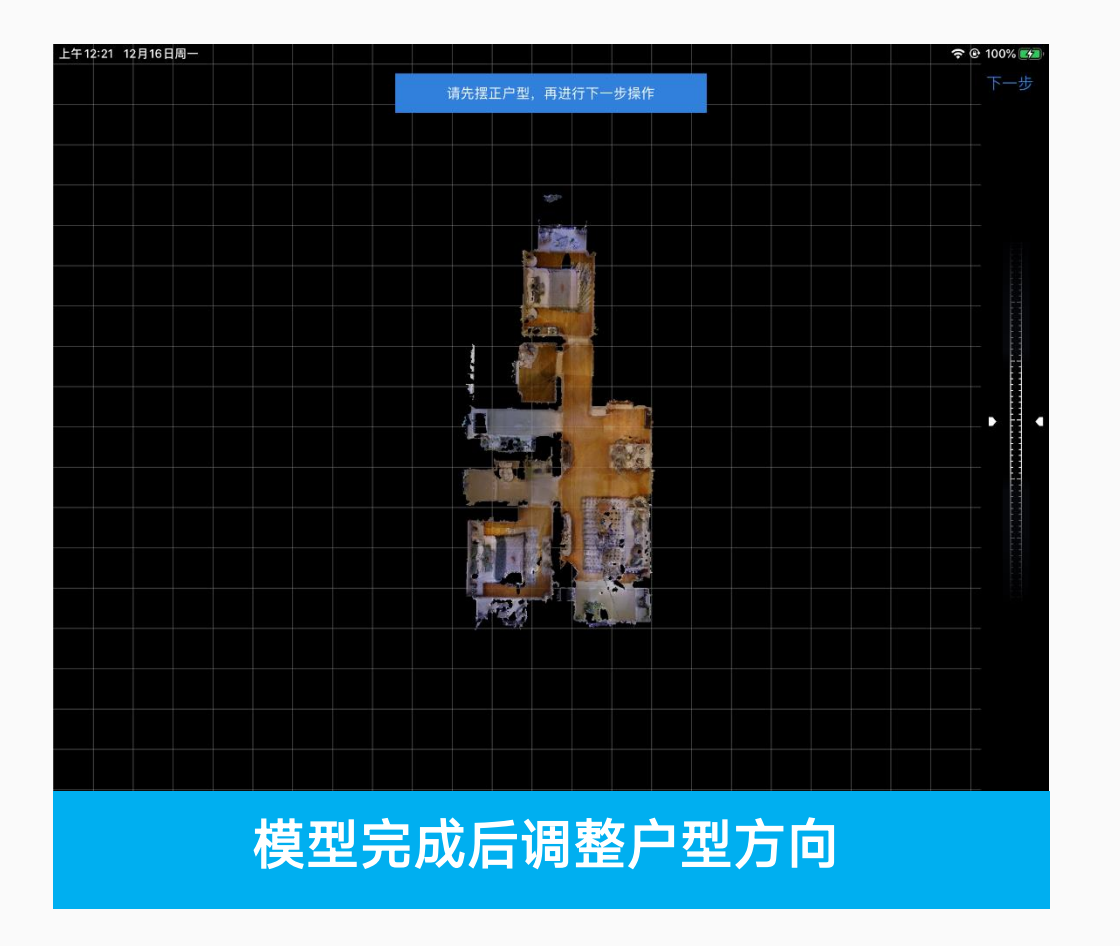

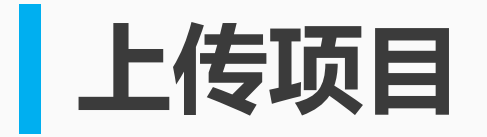

| ffl中国电信 🗢    | 上午9:33 | 66%  66% |
|--------------|--------|----------|
|              |        |          |
| 隐藏           |        |          |
|              |        |          |
| <b>办</b> 公安  |        | 17%      |
| <b>35</b> 公主 |        | 17.76    |
|              |        |          |
|              |        |          |
|              |        |          |
|              |        |          |
|              |        |          |
|              |        |          |
|              |        |          |
|              |        |          |
|              |        |          |
|              |        |          |
|              |        |          |
|              |        |          |
|              |        |          |

上传项目过程中,请勿将程序退到后台,上传完成后再关闭程序。

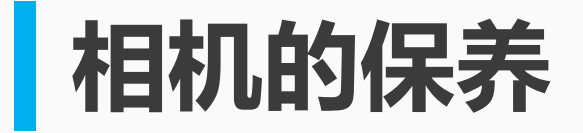

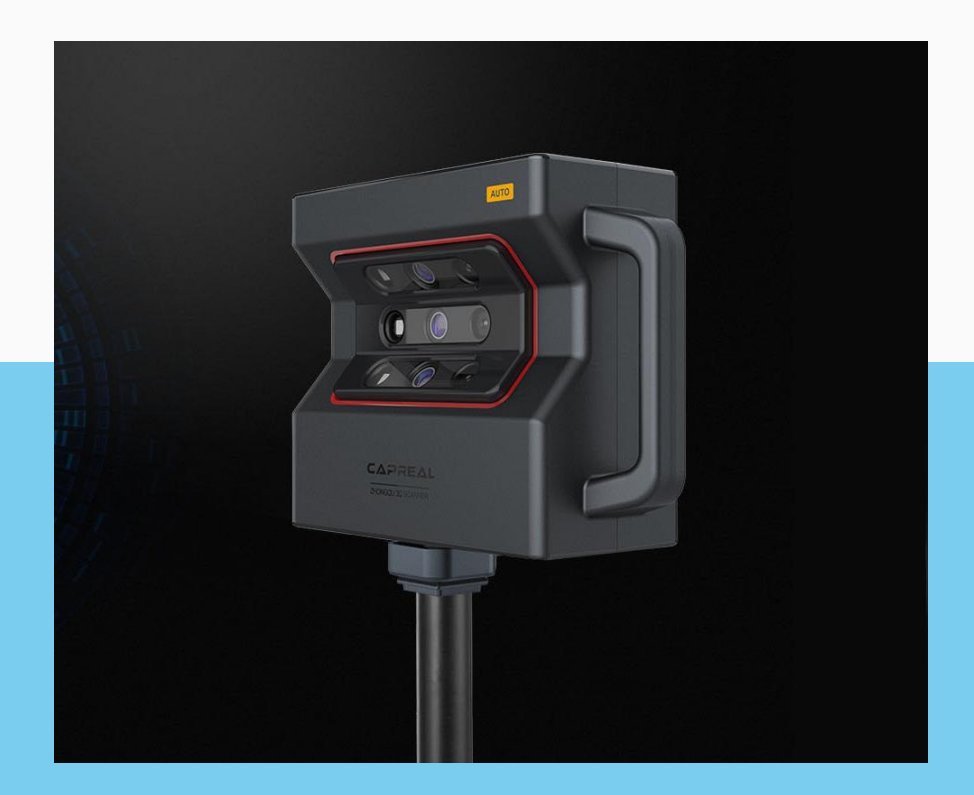

## 3D相机属精密仪器需正确使用并保养

- 设备不可摔,相机被摔后将导致设备无法拍摄, 或拍摄数据不可用。
- 2. 设备轻拿轻放。
- 3. 镜头有灰尘时,请用拭镜纸清洁。

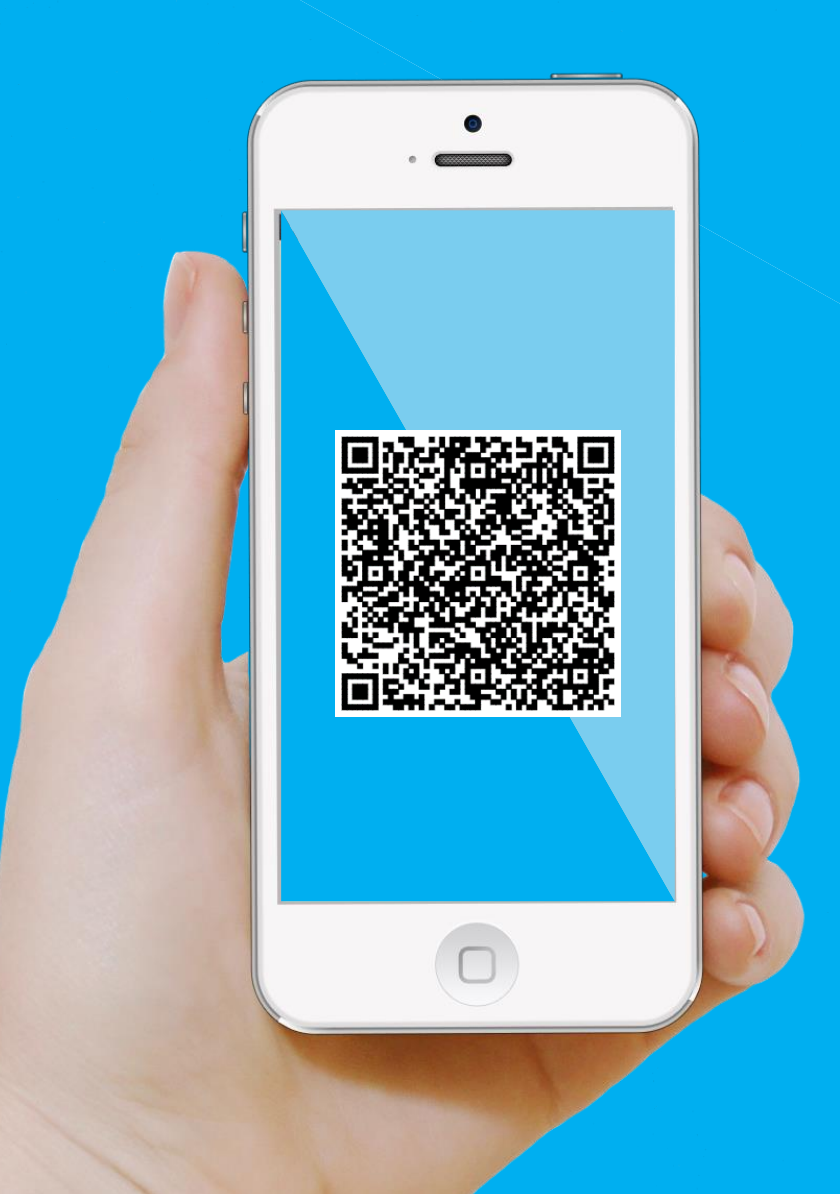

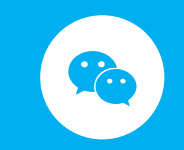

## 微信扫描二维码 获取更多指导视频